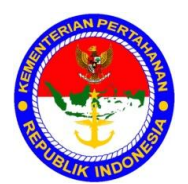

# KEMENTERIAN PERTAHANAN RI PUSAT KEUANGAN

## PETUNJUK TEKNIS NOMOR: JUKNIS/01/VIII/2011

# TENTANG

### PENAMBAHAN PETUNJUK TEKNIS KOMPUTERISASI SISTEM AKUNTANSI INSTANSI BAKU IV KEMHAN DAN TNI

## BAB I PENDAHULUAN

### 1. Umum

- a. Dalam rangka mengantisipasi perkembangan yang serba kompleks dan dinamika yang terjadi di lingkungan Kemhan dan TNI maka dibutuhkan kecepatan dan ketepatan dalam pembuatan laporan keuangan mulai dari Baku IV sampai dengan Baku I. Untuk itu dibutuhkan aplikasi komputerisasi dengan menggunakan aplikasi Sistem Akuntasi Instansi (SAI) dari Pusat Keuangan Kementerian Pertahanan serta memanfaatkan jaringan untuk menghubungkan Badan Keuangan satu dengan Badan Keuangan lainnya.
- b. Dengan adanya aplikasi SAI ini diharapkan pengendalian keuangan dan pengawasan anggaran akan berlangsung baik karena segala sesuatunya direkam dengan sarana komputer yang sekaligus dapat menghasilkan laporan keuangan dengan waktu yang relatif singkat.
- c. Untuk kelancaran, ketertiban dan keseragaman dalam melaksanakan Aplikasi SAI pelaksanaan komputerisasi Baku IV sampai dengan Baku I di lingkungan Kemhan dan TNI, maka perlu dijabarkan secara rinci penambahan output dan perubahan KU dalam Petunjuk Pelaksanaan Komputerisasi Sistem Akuntansi Instansi Baku IV untuk membantu para operator baik di tingkat Baku IV Kemhan dan TNI didalam melaksanakan tugas pengoperasian, pembuatan laporan, pemeliharaan data serta pengiriman data ke tingkat yang lebih tinggi.

- 2. Maksud dan Tujuan. Juknis Penambahan Petunjuk Teknis Komputerisasi Sistem Akuntansi Instansi Baku IV ini disusun dengan maksud dan tujuan sebagai berikut:
  - a. Maksud. Maksud dari penyusunan Juknis ini adalah untuk dipergunakan sebagai pedoman bagi para operator Baku IV dalam melaksanakan Aplikasi SAI di lingkungan Kemhan dan TNI.
  - b. Tujuan. Tujuan dari penyusunan Juknis ini adalah untuk mempercepat pembuatan laporan keuangan dari Baku IV yang dilaksanakan secara On Line sehingga diperoleh laporan keuangan yang akurat dan tepat waktu.
- 3. Dasar.
  - a. Peraturan Menteri Pertahanan Nomor : 20 tahun 2008 tanggal 14 Oktober 2008, tentang Sistem Akuntansi dan Pelaporan Keuangan Kemhan dan TNI.
  - b. Surat Keputusan Menteri Pertahanan Nomor: Skep/170/M/VI/2009 tanggal 5 Juni 2009, tentang Petunjuk Sistem Akuntansi Instansi di lingkungan Kemhan dan TNI.
  - c. Keputusan Menteri Pertahanan Nomor: Kep/660.a/IX/2010 tanggal 21 April 2011, tentang Pedoman Kode Program dan Anggaran Fungsi Pertahanan TA. 2011.
- 4. Ruang Lingkup. Ruang lingkup dalam penggunaan Juknis Penambahan Petunjuk Teknis Komputerisasi Sistem Akuntansi Instansi Baku IV ini meliputi penjelasan tentang proses, prosedur dan tata cara memasukkan dokumen sumber/wabku kedalam aplikasi.
- 5. Tata Urut.

| BAB I   | Pendahuluan.                      |
|---------|-----------------------------------|
| BAB II  | Penambahan Inputan Data Baku IV.  |
| BAB III | Penambahan Keluaran Data Baku IV. |
| BAB IV  | Penutup.                          |
|         |                                   |

BAB II PENAMBAHAN INPUTAN DATA BAKU IV

#### 6. Penerimaan SP2D

Proses perekaman transaksi penerimaan SP2D (Surat Perintah Pencairan Dana) ini dijalankan melalui langkah-langkah seperti tampilan menu berikut ini :

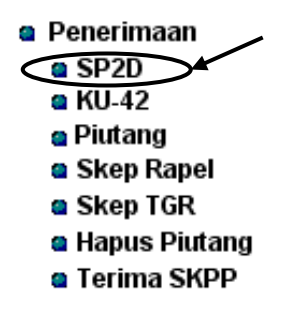

Menu penerimaan SP2D

Arahkan langsung kursor ke menu SP2D lalu *klik* kiri dan akan muncul form dibawah ini.

| 4 | Penerimaar   | Kas * PEKA    | S GA | BRA | NH 7  | 8 * | N.A.       | 2.11.01 *     | T.A. 2009     | ( Okt 2009       | )        |            |                 |                |
|---|--------------|---------------|------|-----|-------|-----|------------|---------------|---------------|------------------|----------|------------|-----------------|----------------|
|   | Tanggal      | No. BK        |      |     |       |     |            |               | Data          | Tembusan S       | P2D *    | T.A. 200   | 9               |                |
| Þ | 01/10/2009 + | 0033 /10.2005 |      |     |       |     | _          |               |               |                  |          |            | -               |                |
|   | +            | 0031 /10.2005 |      | 1   | ang   | jal | 01/        | 10/2009 💽     | No. BK        | 0033 /10.200     | 19 N     | b. SP2D    | 397316M/061/114 |                |
|   | +            | 0040 /10.2005 |      | Tg  | JI. S | PM  | 15/        | 09/2009 🗸     | No. SPM       | 01249            |          | Ű.         | R + -           | - / X          |
|   | +            | 0030 /10.2005 |      | Br  | n Ba  | nk  | <b>F</b> F | 214 996 60    | 0 2           | 0 2              |          | 0          |                 |                |
|   | +            | 0026 /10.2005 |      |     |       |     |            | 514.550.00    | 121           | 0 10             | 1        |            |                 |                |
| - | +            | 0028 /10.2005 |      |     | Jraia | in  | Dar        | KPPN diterim  | a SP2D gaµ M  | filiter l'andrea | Yonif 73 | 1 bln Okto | ber 2009        |                |
| _ | +            | 0029 /10.2005 |      |     | SA    | JD  | BA         | Satker        | Progra        | m Giat/Out       |          | Akun       | Rp 🔺            | Penerimaan     |
| _ | +            | 0027 /10.2005 |      | •   | 1     | 4   | 012        | 22.09.01      | 01.01.09      | 0001             | 3 12     | 11         | 166.972.600     | 314,996,600    |
| _ | +            | 0006 /10.2005 |      |     | 1     | 4   | 012        | 22.09.01      | 01.01.09      | 0001             | 5112     | 19         | 1.218           | L. L. B. M. M. |
|   | +            | 0046 /10.200  |      |     | 1     | 4   | 012        | 22 09 01      | 01.01.09      | 0001             | 51 2     | 25         | 1 571 322       | Jumian Netto   |
| - | +            | 0060 /10.200  |      |     | 1     | 4   | 012        | 22 09 01      | 01.01.09      | 0001             | 51 2     | 26         | 13 291 200      | 314.996.600    |
|   | +            | 0009710.2005  |      |     | 1     | 4   | 012        | 22.09.01      | 01.01.09      | 0001             | 51 2     | 28         | 154 070 000     | 1              |
|   | 1            | 0043710.2008  |      |     | 1     | 4   | 012        | 22.09.01      | 01.01.09      | 0001             | 51 2     | 44         | 10.650.000      | <u> </u>       |
|   | 1            | 0024 /10.2005 |      |     | -     | -   | 012        | 22.00.01      | 01.01.00      | 10001            | -        |            | 10.000.000      | -              |
| - | +            | 0059710.200   |      |     |       |     |            |               |               |                  |          |            |                 | 1              |
|   | +            | 0001710.2005  |      |     |       |     |            |               |               |                  |          |            |                 | ×              |
| - | +            | 0014710.2005  |      |     |       |     |            |               |               |                  |          |            |                 |                |
|   |              | 0025710.200:  |      |     |       |     |            |               |               |                  |          |            |                 |                |
|   |              | 0036710.200:  |      |     |       |     |            |               |               |                  |          |            | -               |                |
| - |              | 0010710.200   |      |     |       |     | J          | umlah Bruto   | -             |                  |          |            | 346.556.340     |                |
| - | 1            | 0032710.2005  | ١    |     | A     | kun |            |               | Uraian        |                  | Bp       | <b></b>    |                 |                |
|   |              | 0043710.200:  | ŀ    |     | 411   | 121 | F          | Ph Pasal 21   |               | 4011)            | 1.57     | 1 322      |                 |                |
|   |              | 0045 /10.200: | ŀ    | -   | 811   | 114 | E          | Penerimaan Se | toran / Poton | gan PEK 10       | 16.69    | 7 218      |                 |                |
| - |              | 0045710.200:  |      |     | 811   | 313 | F          | enerimaan Se  | toran / Poton | gan PEK Bu       | 13.29    | 1,200      |                 |                |
|   | 1            | 0033 /10.200  |      | -   |       |     | 10         |               |               | 34               |          |            | +               |                |
| - |              | 0023710.200   |      |     |       |     |            |               |               |                  |          |            | _               |                |
| - |              | 0047 /10 2005 |      |     |       |     |            |               |               |                  |          |            | -               |                |
| - | +            | 0022 /10 2005 |      |     |       |     |            |               |               |                  |          |            | V               |                |
| - |              | 0057 /10 2004 |      |     |       |     |            |               |               |                  |          |            | ×               |                |
| - | +            | 0018 /10 2005 |      |     |       |     |            |               |               |                  |          |            |                 |                |
| - | +            | 0053 /10 2005 |      |     |       |     |            |               |               |                  |          |            |                 |                |
|   | +            | 0016 /10 2005 |      |     |       |     |            |               |               |                  |          | -          |                 |                |
|   | +            | 0051 /10.2005 | -    |     |       |     | Ju         | mlah Potong   | an :          | 1.4              | 31.58    | 59.740     |                 |                |

Form Penerimaan SP2D

Pada kolom Giat/Out ini masukkan data sesuai dengan dokumen sumber.

# a. Petunjuk Pengisian Form

Data Header

| ELEMEN<br>DATA | ISIAN DATA                        | Ket.     |
|----------------|-----------------------------------|----------|
| Tanggal        | Tanggal Pembukuan                 | Input    |
| No. BK         | Nomor Bukti Kas                   | Otomatis |
| No. SP2D       | Nomor SP2D                        | Input    |
| Rp. Bank       | Nilai rupiah dari penerimaan SP2D | Input    |
| Uraian         | Uraian / Keterangan               | Input    |

## Data rincian

| ELEMEN<br>DATA | ISIAN DATA                     | Ket.  |
|----------------|--------------------------------|-------|
| SA             | Kode Sumber Anggaran           | Input |
| JD             | Kode Jenis Dana                | Input |
| BA             | Bagian Anggaran                | Input |
| Satker         | Kode Satuan Kerja              | Input |
| Program        | Kode Program                   | Input |
| Giat/Out       | Kode Kegiatan/Output (6 Digit) | Input |
| Akun           | Kode Akuntansi Keluaran        | Input |
| Rp             | Nilai rupiahnya                | Input |

#### Data Potongan

| ELEMEN DATA | ISIAN DATA              | Ket.     |
|-------------|-------------------------|----------|
| Akun        | Kode Akuntansi Keluaran | Input    |
| Uraian      | Uraian Akun             | Otomatis |
| Rp          | Nilai rupiahnya         | Input    |

#### Data Rupiah

| ELEMEN DATA  | ISIAN DATA                     | Ket.     |
|--------------|--------------------------------|----------|
| Penerimaan   | Nilai rupiah                   | Otomatis |
| Jumlah Netto | Jumlah bruto – jumlah potongan | Otomatis |

Untuk dapat mengisi data rincian dan data potongan, data header harus disimpan terlebih dahulu, dengan memilih tombol centang ( $\sqrt{}$ ).

- 1) Pengisian Data Penerimaan SP2D
  - a) Langkah-langkah pengisian data header :
    - (1) Pilih tombol (+),
    - (2) Masukkan tanggal pembukuan lalu tekan **Tab**,
    - (3) Nomor BK akan terisi secara otomatis lalu tekan Tab,
    - (4) Masukkan nomor SP2D sesuai format lalu tekan Tab,
    - (5) Masukkan nilai rupiah dari SP2D-nya lalu tekan **Tab**,

- Masukkan uraian/keterangan tentang SP2D tersebut,
- (7) Simpan data header ini, dengan memilih tombol (  $\sqrt{}$  ).
- b) Langkah-langkah pengisian data rincian :
  - (1) Pilih tombol (+),
  - Kode Sumber Anggaran, Jenis Dana, Bagian, Program dan Kegiatan/Output akan terisi secara otomatis,
  - (3) Masukkan kode Satker lalu tekan Enter atau pilih tombol i pada kolom SatKer dan akan tampil kotak seperti dibawah ini,

| 4           | LookUp         |                        |                       | ×      |
|-------------|----------------|------------------------|-----------------------|--------|
| <u>S</u> ea | rch Character: | s                      |                       |        |
|             |                |                        |                       |        |
|             | Kode           | Nama Sat Ker           | Kotama                | -      |
|             | 22.00.00       | TNI AD                 | TNI AD                |        |
|             | 22.01.00       | KODAM I / BUKIT BARIS/ | KODAM I / BUKIT BA    | RIS/   |
|             | 22.01.01       | MAKODAM I/BB           | KODAM I / BUKIT BA    | RIS/   |
|             | 22.01.02       | DENMA KODAM I/BB       | KODAM I / BUKIT BA    | RIS/   |
|             | 22.01.03       | PUSKODAL DAM I/BB      | KODAM I / BUKIT BA    | RIS/   |
|             | 22.01.04       | SANDIDAM I/BB          | KODAM I / BUKIT BA    | RIS/   |
|             | 22.01.05       | DENINTEL DAM I/BB      | KODAM I / BUKIT BA    | RIS/   |
|             | 22.01.06       | JASDAM I/BB            | KODAM I / BUKIT BA    | RIS/   |
|             | 22.01.07       | BABINMINVETCADDAM I    | KODAM I / BUKIT BA    | RIS/   |
|             | 22.01.08       | ZIDAM I/BB             | KODAM I / BUKIT BA    | RIS/   |
|             | 22.01.09       | BEKANGDAM I/BB         | KODAM I / BUKIT BA    | RIS/ 👻 |
| •           |                |                        |                       | •      |
| KO          | DE_SATKER      |                        |                       | -      |
|             |                |                        | <u>0</u> K <u>C</u> a | ncel   |

Kemudian pilih Satker yang dimaksud, bila tidak terlihat turunkan / naikan tampilan dengan scrollbar pada kanan tabel, Satker yang dipilih akan berubah warna, lalu pilih OK atau tekan **Enter**,

(4) Masukkan kode Program lalu tekan Enter atau pilih tombol i pada kolom Program dan akan tampil kotak seperti dibawah ini,

| 4           | LookUp            |                           | ×  |  |  |  |  |  |  |  |
|-------------|-------------------|---------------------------|----|--|--|--|--|--|--|--|
| <u>S</u> ea | Search Characters |                           |    |  |  |  |  |  |  |  |
|             |                   |                           |    |  |  |  |  |  |  |  |
|             | Kode              | Nama Program              | •  |  |  |  |  |  |  |  |
|             | 01                | Fungsi Pelayanan Umum     |    |  |  |  |  |  |  |  |
|             | 01.01             | Sub Fungsi Lemb Eks & Le  |    |  |  |  |  |  |  |  |
|             | 01.01.09          | Prog. Penerapan Kepemer   |    |  |  |  |  |  |  |  |
|             | 02                | Fungsi Pertahanan         |    |  |  |  |  |  |  |  |
|             | 02.01             | Sub Fungsi Pertahanan N   |    |  |  |  |  |  |  |  |
|             | 02.01.01          | Prog Pengembangan Perta   |    |  |  |  |  |  |  |  |
|             | 02.01.02          | Prog Pengembangan Perta   |    |  |  |  |  |  |  |  |
|             | 02.01.03          | Prog Pengembangan Perta   |    |  |  |  |  |  |  |  |
|             | 02.01.04          | Prog Pengembangan Perta   |    |  |  |  |  |  |  |  |
|             | 02.01.05          | Prog Gak Daulat Dan Jaga  |    |  |  |  |  |  |  |  |
|             | 02.01.06          | Prog Pengembangan Belai   | -1 |  |  |  |  |  |  |  |
| •           |                   | Þ                         |    |  |  |  |  |  |  |  |
| KO          | DE_PROGRA         | М                         | -  |  |  |  |  |  |  |  |
|             |                   | <u>O</u> K <u>C</u> ancel |    |  |  |  |  |  |  |  |

Kemudian pilih kode Program yang dimaksud, bila tidak terlihat turunkan / naikan tampilan dengan scrollbar pada kanan tabel, Program yang dipilih akan berubah warna, lalu pilih OK atau tekan **Enter**,

(5) Masukkan kode Kegiatan/Output lalu tekan Enter atau pilih tombol i pada kolom Giat/Out dan akan tampil kotak seperti dibawah ini,

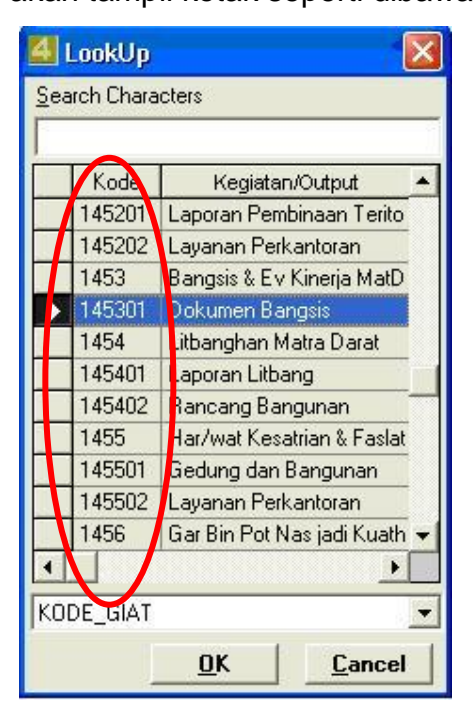

Kemudian pilih kode Kegiatan/Output yang dimaksud, bila tidak terlihat turunkan / naikan tampilan dengan scrollbar pada kanan tabel, Kegiatan/Output yang dipilih akan berubah warna, lalu pilih OK atau tekan **Enter**,

(6) Masukkan kode Akun Keluaran lalu tekan
 Enter atau pilih tombol i pada kolom Akun dan akan tampil kotak seperti dibawah ini,

| 1 | Kode       | Akun                       | Ketat    | 1  |
|---|------------|----------------------------|----------|----|
| • | 5          | Belanja Negara             | Γ        |    |
|   | 51         | Belanja Pegawai            | Π        |    |
|   | 511        | Belanja Gaji & Tunjangan   |          |    |
|   | 5111       | Belanja Gaji & Tunjangan   |          |    |
|   | 51111      | Belanja Gaji PNS           |          |    |
| 1 | 511111     | Gaji Pokok PNS             | <b>V</b> |    |
|   | 5111115102 | Gaji Pokok PNS             | V        |    |
|   | 511119     | Belanja Pembulatan Gaji P  |          |    |
|   | 51112      | Belanja Tunjangan-tunjang  | Г        |    |
|   | 511121     | Tunjangan Suami / Istri PN | V        |    |
|   | 5111215102 | Tunjangan Suami / Istri PN | <b>V</b> | ٦, |

Kemudian pilih kode Akun Keluaran yang dimaksud, bila tidak terlihat turunkan / naikan tampilan dengan scrollbar pada kanan tabel, Akun Keluaran yang dipilih akan berubah warna, lalu pilih OK atau tekan **Enter**,

- (7) Masukkan nilai rupiah untuk Akun ini,
- (8) Bila ada rincian lain pilih tombol ( + ) atau tekan **Tab** atau tekan kursor kebawah (↓) lalu kembali kelangkah b),
- (9) Bila tidak ada rincian lain pilih tombol ( $\sqrt{}$ ).

- c) Langkah-langkah pengisian data potongan :
  - (1) Pilih tombol (+),
  - (2) Masukkan kode Akun Pendapatan lalu tekan Enter atau pilih tombol i pada kolom Akun dan akan tampil kotak seperti dibawah ini,

| iren enara |       |       |      |                               |
|------------|-------|-------|------|-------------------------------|
| Akun       | Pajak | KotJi | TuGi | Uraian                        |
| 0000       | Γ     | Γ     | Γ    | Sisa Persekot Dana            |
| 4          | Г     |       | Г    | Pendapatan Negara dan Hibah   |
| 41         |       |       | Г    | Penerimaan Perpajakan         |
| 411        |       |       | Π    | Pendapatan Pajak Dalam Negeri |
| 4111       |       |       | Γ    | Pendapatan Pajak Penghasilan  |
| 41111      |       |       | Γ    | Pendapatan PPh Migas          |
| 411111     |       |       |      | PPh Minyak Bumi               |
| 411112     |       |       |      | PPh Gas Alam                  |
| 411119     | •     |       |      | PPh Migas Lainnya             |
| 41112      |       |       | Г    | Penda[patan PPh Non Migas     |
| 411121     |       |       |      | PPh Pasal 21                  |
|            |       |       |      |                               |
|            |       |       |      |                               |

kemudian pilih Akun Pendapatan yang dimaksud, bila tidak terlihat turunkan / naikan tampilan dengan scrollbar pada kanan tabel, Akun Pendapatan yang dipilih akan berubah warna, lalu pilih OK atau tekan **Enter**,

- (3) Masukkan nilai rupiah untuk Akun ini,
- (4) Bila ada potongan lain pilih tombol (+) atau tekan Tab atau tekan kursor kebawah (↓) lalu kembali kelangkah b),
- (5) Bila tidak ada potongan lain pilih tombol ( $\sqrt{}$ ).

- 2) Mengubah Data Penerimaan SP2D.
  - Pilih Data Penerimaan SP2D yang ingin diubah pada tabel register dikiri form,
  - b) Klik kolom yang ingin diubah,
  - c) Pilih tombol ( 
    ) untuk menyimpan hasil ubahan,
  - d) Pilih tombol (X) untuk membatalkan perubahan data.
- 3) Menghapus Data Penerimaan SP2D.

Untuk dapat menghapus data pada Penerimaan SP2D, dipastikan terlebih dahulu **belum ada** transaksi yang mempergunakan Penerimaan SP2D tersebut sebagai dasar transaksi, dan bila tetap ingin menghapus data Penerimaan SP2D tersebut, maka data transaksi yang mempergunakan Penerimaan SP2D tersebut dihapus terlebih dahulu.

Penghapusan data Penerimaan SP2D dilakukan mulai dari penghapusan data detail dan data potongan, baru dapat menghapus data header Penerimaan SP2D.

7. Penerimaan P3

Proses perekaman transaksi penerimaan P3 ini dijalankan melalui langkah-langkah seperti tampilan menu berikut ini :

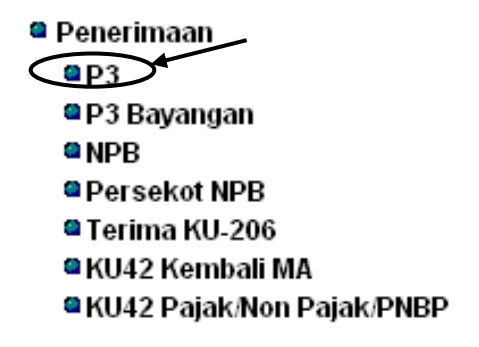

Menu penerimaan P3

Arahkan langsung kursor ke menu P3 lalu *klik* kiri dan akan muncul form dibawah ini.

| 🛃 Penerimaan P3 * PEKAS GABPUS 1 * N.A 2.01                                                      | 1.01 * T.A. | 2009   | ( Jan 2009    | )             |           |              |            |
|--------------------------------------------------------------------------------------------------|-------------|--------|---------------|---------------|-----------|--------------|------------|
| Tanggal No. P3                                                                                   | Tal Damhk   | 00.01  | U2000 -       | D             | ata Tembu | san P3 * T.A | . 2009     |
| ► 02/01/2009 + 004/1 / 2009<br>+ 003/1 / 2009                                                    | No P3       | 00470  | / 2009 •      |               |           |              | •          |
| + 002/1 /2009                                                                                    | NU. F3      | 100471 | 7 2003        |               | _         |              | + - 0 × ×  |
| + 001/1 / 2009                                                                                   | Tgl. P3     | 02/01  | 1/2009 - N    | o. / Tgl. KOP |           |              |            |
|                                                                                                  | Ralat No.   |        |               |               | Del I     | lo Ralat     |            |
|                                                                                                  | Uraian      | Terim  | a tembusan P3 | ŝ             |           |              |            |
|                                                                                                  |             |        |               | 1             |           |              |            |
|                                                                                                  | SA JD       | BA     | Satker        | Program       | Giat/Out  | Akun         | Rp 🔺       |
|                                                                                                  | 1 4         | 012    | 22.70.01      | 02.01.02      | 0024      | b32111       | 23.500.000 |
| A         Rekap Akun           ▶ 53         23 500 000             ▶ 22,70.01         23 500 000 |             |        |               |               |           |              | -          |
| 23.500.000                                                                                       |             |        |               | A + -         | V X       |              |            |

Form Penerimaan P3

a. Petunjuk Pengisian Form

Data Header

| ELEMEN DATA | ISIAN DATA             | Ket.  |
|-------------|------------------------|-------|
| Tgl. Pembk. | Tanggal pembukuan      | Input |
| Nomor P3    | Nomor P3               | Input |
| Tanggal P3  | Tanggal keluar P3      | Input |
| Ralat No.   | No P3 yg diralat       | Input |
| No./Tgl KOP | Nomor / tgl keluar KOP | Input |
| Uraian P3   | Uraian                 | Input |

Data rincian

| ELEMEN<br>DATA | ISIAN DATA                     | Ket.  |
|----------------|--------------------------------|-------|
| SA             | Kode Sumber Anggaran           | Input |
| JD             | Kode Jenis Dana                | Input |
| BA             | Kode Bagian Anggaran           | Input |
| Satker         | Kode Satuan Kerja              | Input |
| Program        | Kode Program                   | Input |
| Giat/Out       | Kode Kegiatan/Output (6 Digit) | Input |
| Akun           | Kode Akuntansi Keluaran        | Input |
| Rp<br>Jumlah   | Nilai rupiahnya                | Input |

Untuk dapat mengisi data rincian dan data potongan, data header harus disimpan terlebih dahulu, dengan memilih tombol centang (  $\sqrt{}$  ).

- 1) Langkah-langkah pengisian data rincian :
  - a) Pilih tombol (+) dan kode Jenis Anggaran akan terisi otomatis,
  - b) Masukkan kode Sumber Anggaran,
  - c) Masukkan kode Jenis Dana,
  - d) Masukkan kode Bagian Anggaran,

 Masukkan kode Satker lalu tekan Enter atau pilih tombol i pada kolom SatKer dan akan tampil kotak seperti dibawah ini,

| 4           | LookUp         |                        |                           | × |
|-------------|----------------|------------------------|---------------------------|---|
| <u>S</u> ea | rch Character: | 3                      |                           |   |
|             |                |                        |                           |   |
|             | Kode           | Nama Satker            | Kotama                    | * |
|             | 22.00.00       | TNI AD                 | TNI AD                    |   |
|             | 22.01.00       | KODAM I / BUKIT BARIS/ | KODAM I / BUKIT BARIS/    |   |
|             | 22.01.01       | MAKODAM I/BB           | KODAM I / BUKIT BARIS/    |   |
|             | 22.01.02       | DENMA KODAM I/BB       | KODAM I / BUKIT BARIS/    |   |
|             | 22.01.03       | PUSKODAL DAM I/BB      | KODAM I / BUKIT BARIS/    |   |
|             | 22.01.04       | SANDIDAM I/BB          | KODAM I / BUKIT BARIS/    |   |
|             | 22.01.05       | DENINTEL DAM I/BB      | KODAM I / BUKIT BARIS/    |   |
|             | 22.01.06       | JASDAM I/BB            | KODAM I / BUKIT BARIS/    |   |
|             | 22.01.07       | BABINMINVETCADDAM I    | KODAM I / BUKIT BARIS/    |   |
|             | 22.01.08       | ZIDAM I/BB             | KODAM I / BUKIT BARIS/    |   |
|             | 22.01.09       | BEKANGDAM I/BB         | KODAM I / BUKIT BARIS/    | - |
| ┛           |                | -                      | Þ                         |   |
| КО          | DE_SATKER      |                        |                           | - |
|             |                |                        | <u>O</u> K <u>C</u> ancel |   |

Kemudian pilih Satker yang dimaksud, bila tidak terlihat turunkan / naikan tampilan dengan scrollbar pada kanan tabel, Satker yang dipilih akan berubah warna, lalu pilih OK atau tekan **Enter**,

f) Masukkan kode Program lalu tekan Enter atau pilih tombol i pada kolom F/S/Progr dan akan tampil kotak seperti dibawah ini,

| 4           | LookUp         |                         |                |  |  |
|-------------|----------------|-------------------------|----------------|--|--|
| <u>S</u> ea | rch Character: | 5                       |                |  |  |
|             |                |                         |                |  |  |
|             | Kode           | F/SFungsi/P             | 'rogram 🔺      |  |  |
|             | 01             | Fungsi Pelayana         | an Umum 🔡      |  |  |
|             | 01.01          | Sub Fungsi Lem          | b Eks & Le     |  |  |
|             | 01.01.09       | Prog. Penerapar         | n Kepemer      |  |  |
|             | 02             | Fungsi Pertahanan       |                |  |  |
|             | 02.01          | Sub Fungsi Pertahanan N |                |  |  |
|             | 02.01.01       | Prog Pengembangan Perta |                |  |  |
|             | 02.01.02       | Prog Pengemba           | ngan Perta     |  |  |
|             | 02.01.03       | Prog Pengemba           | ngan Perta     |  |  |
|             | 02.01.04       | Prog Pengemba           | ngan Perta     |  |  |
|             | 02.01.05       | Prog Gak Daula          | t Dan Jaga     |  |  |
|             | 02.01.06       | Prog Pengembangan Belar |                |  |  |
| •           |                | -                       | •              |  |  |
| ко          | DE_PROGRAI     | м                       | •              |  |  |
|             | ]              | <u>0</u> K              | <u>C</u> ancel |  |  |

Kemudian pilih Program yang dimaksud, lalu pilih OK atau tekan **Enter**,

g) Masukkan kode Kegiatan/Output lalu tekan
 Enter atau pilih tombol i pada kolom Giat/Out
 dan akan tampil kotak seperti dibawah ini,

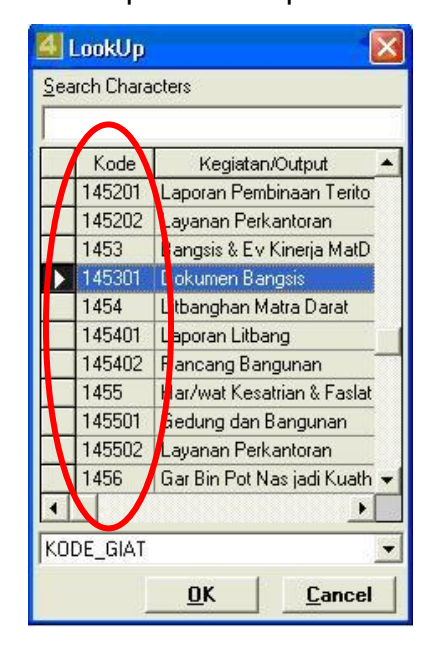

Kemudian pilih kode Kegiatan/Output yang dimaksud, bila tidak terlihat turunkan / naikan tampilan dengan scrollbar pada kanan tabel, Kegiatan/Output yang dipilih akan berubah warna, lalu pilih OK atau tekan **Enter**,

h) Masukkan kode Akun Keluaran lalu tekan
 Enter atau pilih tombol i pada kolom Akun dan akan tampil kotak seperti dibawah ini,

| 1 | Kode       | Akun                       | Ketat |   |
|---|------------|----------------------------|-------|---|
| • | 5          | Belanja Negara             |       |   |
|   | 51         | Belanja Pegawai            |       |   |
| 3 | 511        | Belanja Gaji & Tunjangan   |       |   |
|   | 5111       | Belanja Gaji & Tunjangan   |       |   |
| 1 | 51111      | Belanja Gaji PNS           |       |   |
| 1 | 511111     | Gaji Pokok PNS             | •     |   |
|   | 5111115102 | Gaji Pokok PNS             | Y     |   |
|   | 511119     | Belanja Pembulatan Gaji P  |       |   |
|   | 51112      | Belanja Tunjangan-tunjang  |       |   |
|   | 511121     | Tunjangan Suami / Istri PN | V     |   |
|   | 5111215102 | Tunjangan Suami / Istri PN | V     | + |

Kemudian pilih Akun Keluaran yang dimaksud, bila tidak terlihat turunkan / naikan tampilan dengan scrollbar pada kanan tabel, Akun Keluaran yang dipilih akan berubah warna, lalu pilih OK atau tekan **Enter**,

- i) Masukkan nilai rupiah untuk Akun ini,
- j) Bila ada rincian lain pilih tombol (+) atau tekan Tab atau tekan kursor kebawah (↓) lalu kembali kelangkah 2,
- k) Bila tidak ada rincian lain pilih tombol ( $\sqrt{}$ ).
- Penerimaan P3 Bayangan
   Proses perekaman transaksi P3 bayangan dijalankan melalui langkahlangkah seperti tampilan menu berikut ini :

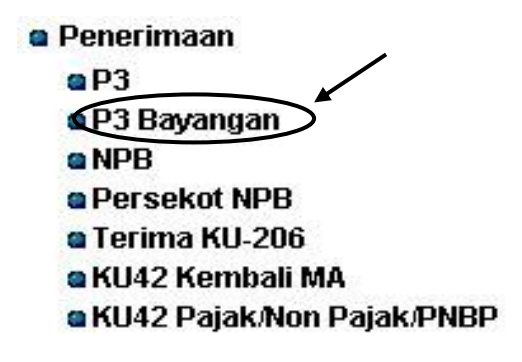

Menu Penerimaan P3 Bayangan

Arahkan langsung kursor ke menu P3 Bayangan lalu *klik* kiri dan akan muncul form dibawah ini.

| 🛃 Penerimaan P3 Bayangan * PEKAS GABPUS 1 | *N.A. 2.01.01 * T.A. 2009 ( Jan 2009 )                                                       |
|-------------------------------------------|----------------------------------------------------------------------------------------------|
| Tanggal No. P3                            | Tgl. Pembk.          Input Data P3 Bayangan * T.A. 2009           No. P3         +         - |
|                                           | Tgl. P3 • No. / Tgl. KOP                                                                     |
|                                           |                                                                                              |
|                                           | SA JD BA Satker Program Giat/Out Akun Rp 🔺                                                   |
|                                           |                                                                                              |
|                                           |                                                                                              |
|                                           |                                                                                              |
|                                           |                                                                                              |
|                                           |                                                                                              |
|                                           |                                                                                              |
| A Rekap Akun Satker Rp Rekap              |                                                                                              |
|                                           |                                                                                              |
|                                           |                                                                                              |
|                                           |                                                                                              |
|                                           | + - / ×                                                                                      |

Form P3 Bayangan

a. Petunjuk Pengisian Form

Data Header

| ELEMEN<br>DATA | ISIAN DATA        | Ket.  |
|----------------|-------------------|-------|
| Tgl Pembk.     | Tanggal pembukuan | Input |
| Nomor P3       | Nomor P3          | Input |
| Tanggal P3     | Tanggal P3        | Input |
| No./Tgl KOP    | Nomor / tgl KOP   | Input |
| Uraian P3      | Uraian            | Input |

Data rincian

| ELEMEN<br>DATA | ISIAN DATA                     | Ket.  |
|----------------|--------------------------------|-------|
| SA             | Kode Sumber Anggaran           | Input |
| JD             | Kode Jenis Dana                | Input |
| ВА             | Kode Bagian Anggaran           | Input |
| Satker         | Kode Satuan Kerja              | Input |
| Program        | Kode Program                   | Input |
| Giat/Out       | Kode Kegiatan/Output (6 Digit) | Input |
| Akun           | Kode Akun Keluaran             | Input |
| Rp Jumlah      | Nilai rupiahnya                | Input |

Untuk dapat mengisi data rincian dan data potongan, data header harus disimpan terlebih dahulu, dengan memilih tombol centang ( $\sqrt{}$ ).

- 1) Langkah-langkah pengisian data header :
  - a) Pilih tombol (+),
  - b) Masukkan tanggal pembukuan lalu tekan **Tab**,
  - c) Masukkan nomor P3 lalu tekan **Tab**,
  - d) Masukkan tanggal P3 lalu tekan **Tab**,
  - e) Masukkan nomor atau tanggal KOP lalu tekan **Tab**,
  - f) Masukkan No P3 yang akan diralat lalu tekan **Tab**,
  - g) Masukkan keterangan / uraian tentang P3 tersebut,
  - h) Simpan data header ini, dengan memilih tombol ( $\sqrt{}$ ).

- 2) Langkah-langkah pengisian data rincian :
  - a) Pilih tombol (+) dan kode Jenis Anggaran akan terisi otomatis,
  - b) Masukkan kode Sumber Anggaran,
  - c) Masukkan kode Jenis Dana,
  - d) Masukkan kode Bagian Anggaran,
  - Masukkan kode Satker lalu tekan Enter atau pilih tombol i pada kolom SatKer dan akan tampil kotak seperti dibawah ini,

| 4           | LookUp          |                        |                           | ×  |
|-------------|-----------------|------------------------|---------------------------|----|
| <u>S</u> ea | arch Character: | S                      |                           |    |
|             |                 |                        |                           |    |
|             | Kode            | Nama Satker            | Kotama                    | •  |
| ►           | 22.00.00        | TNI AD                 | TNI AD                    |    |
|             | 22.01.00        | KODAM I / BUKIT BARIS/ | KODAM I / BUKIT BARIS/    |    |
|             | 22.01.01        | MAKODAM I/BB           | KODAM I / BUKIT BARIS/    |    |
|             | 22.01.02        | DENMA KODAM I/BB       | KODAM I / BUKIT BARIS/    |    |
|             | 22.01.03        | PUSKODAL DAM I/BB      | KODAM I / BUKIT BARIS/    |    |
|             | 22.01.04        | SANDIDAM I/BB          | KODAM I / BUKIT BARIS/    |    |
|             | 22.01.05        | DENINTEL DAM I/BB      | KODAM I / BUKIT BARIS/    |    |
|             | 22.01.06        | JASDAM I/BB            | KODAM I / BUKIT BARIS/    |    |
|             | 22.01.07        | BABINMINVETCADDAM I    | KODAM I / BUKIT BARIS/    |    |
|             | 22.01.08        | ZIDAM I/BB             | KODAM I / BUKIT BARIS/    |    |
|             | 22.01.09        | BEKANGDAM I/BB         | KODAM I / BUKIT BARISA    | -1 |
| ┛           |                 | •                      | Þ                         |    |
| КО          | DE_SATKER       |                        |                           | -  |
|             |                 |                        | <u>O</u> K <u>C</u> ancel |    |

kemudian pilih Satker yang dimaksud, bila tidak terlihat turunkan / naikan tampilan dengan scrollbar pada kanan tabel, Satker yang dipilih akan berubah warna, lalu pilih OK atau tekan **Enter**,

 f) Masukkan kode Program lalu tekan Enter atau pilih tombol pada kolom F/S/Progr dan akan tampil kotak seperti dibawah ini,

| 4           | LookUp         |                           | × |
|-------------|----------------|---------------------------|---|
| <u>S</u> ea | rch Character: | S                         |   |
|             |                |                           |   |
|             | Kode           | F/SFungsi/Program         | * |
|             | 01             | Fungsi Pelayanan Umum     |   |
|             | 01.01          | Sub Fungsi Lemb Eks & Le  |   |
|             | 01.01.09       | Prog. Penerapan Kepemer   |   |
|             | 02             | Fungsi Pertahanan         |   |
|             | 02.01          | Sub Fungsi Pertahanan N   |   |
|             | 02.01.01       | Prog Pengembangan Perta   |   |
|             | 02.01.02       | Prog Pengembangan Perta   |   |
|             | 02.01.03       | Prog Pengembangan Perta   |   |
|             | 02.01.04       | Prog Pengembangan Perta   |   |
|             | 02.01.05       | Prog Gak Daulat Dan Jaga  |   |
|             | 02.01.06       | Prog Pengembangan Belai   | - |
| ┛           |                | Þ                         |   |
| KOI         | DE_PROGRAI     | м                         | • |
|             |                | <u>O</u> K <u>C</u> ancel |   |

kemudian pilih Program yang dimaksud, lalu pilih OK atau tekan **Enter**,

g) Masukkan kode Kegiatan/Output lalu tekan Enter atau pilih tombol i pada kolom Giat/Out dan akan tampil kotak seperti dibawah ini,

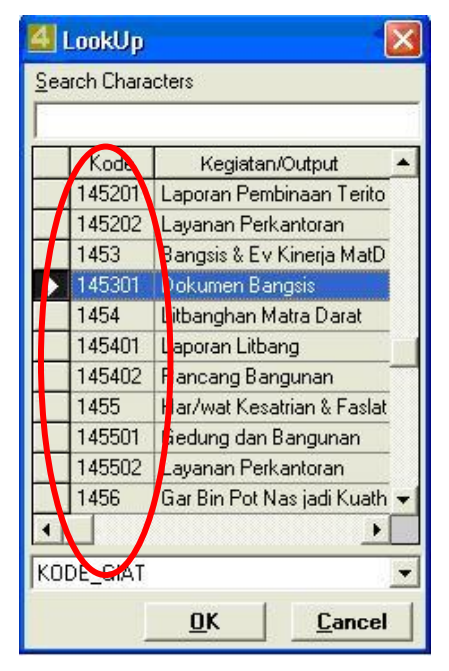

kemudian pilih kode Kegiatan/Output yang dimaksud, bila tidak terlihat turunkan / naikan tampilan dengan scrollbar pada kanan tabel, Kegiatan/Output yang dipilih akan berubah warna, lalu pilih OK atau tekan Enter,

h) Masukkan kode Akun Keluaran lalu tekan Enter atau pilih tombol i pada kolom Akun dan akan tampil kotak seperti dibawah ini,

| Ĵ | Kode       | Akun                       | Ketat | - |
|---|------------|----------------------------|-------|---|
| • | 5          | Belanja Negara             |       |   |
|   | 51         | Belanja Pegawai            |       |   |
|   | 511        | Belanja Gaji & Tunjangan   |       |   |
|   | 5111       | Belanja Gaji & Tunjangan   |       |   |
|   | 51111      | Belanja Gaji PNS           |       |   |
|   | 511111     | Gaji Pokok PNS             | V     |   |
|   | 5111115102 | Gaji Pokok PNS             | V     |   |
|   | 511119     | Belanja Pembulatan Gaji P  |       |   |
|   | 51112      | Belanja Tunjangan-tunjang  |       |   |
|   | 511121     | Tunjangan Suami / Istri PN | V     |   |
|   | 5111215102 | Tunjangan Suami / Istri PN | V     | + |

kemudian pilih Akun Keluaran yang dimaksud, bila tidak terlihat turunkan / naikan tampilan dengan scrollbar pada kanan tabel, Akun Keluaran yang dipilih akan berubah warna, lalu pilih OK atau tekan **Enter**,

- i) Masukkan nilai rupiah untuk Akun ini,
- j) Bila ada rincian lain pilih tombol (+) atau tekan Tab atau tekan kursor kebawah (↓) lalu kembali kelangkah 2,
- k) Bila tidak ada rincian lain pilih tombol ( $\sqrt{}$ ).

P3 bayangan ini dipergunakan jika dan hanya jika ada transaksi yang memerlukan P3, namun P3 nya belum terbit (turun). Data pada P3 bayangan ini tidak akan disertakan / ditampilkan dalam pembuatan laporan keuangan KU.

9. Penerimaan KU-206

Proses perekaman transaksi penerimaan KU-206 ini dijalankan melalui langkah-langkah seperti tampilan menu berikut ini :

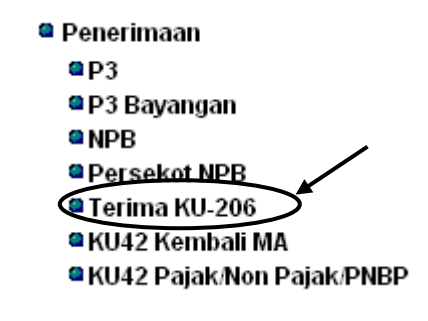

Menu penerimaan KU-206

Arahkan langsung kursor ke menu Terima KU-206 lalu *klik* kiri dan akan muncul form dibawah ini.

| GABPUS 1 * N. | A. 2.01.01 * | T.A. 2009 (              | Jan 2009 )                                                                                                    |                                                                                                    |                                                                                                    |                                                                                                    |                                                                                                    |
|---------------|--------------|--------------------------|----------------------------------------------------------------------------------------------------|----------------------------------------------------------------------------------------------------|----------------------------------------------------------------------------------------------------|----------------------------------------------------------------------------------------------------|----------------------------------------------------------------------------------------------------|
|               |              | P                        | enerimaan KU -2                                                                                                    | 06 * TA                                                                                                    |                                                                                                    |                                                                                                    |                                                                                                    |
| Tanggal       |              | No. BK                   |                                                                                                    |                                                                                                    | + - × ×                                                                                                    |                                                                                                    |                                                                                                    |
| Jenis 206     | •            | No. Surat                |                                                                                                    |                                                                                                    |                                                                                                    |                                                                                                    |                                                                                                    |
| Rp Tunai      |              | Rp Bank                  | 1                                                                                                    | 2                                                                                                    | 3                                                                                                    |                                                                                                    |                                                                                                    |
|               |              | No. Cek                  | 1                                                                                                    |                                                                                                    |                                                                                                    |                                                                                                    |                                                                                                    |
| Uraian        |              |                          |                                                                                                    | N                                                                                                    |                                                                                                    |                                                                                                    |                                                                                                    |
| Ket 310 B     |              |                          |                                                                                                    | $\frown$                                                                                                    |                                                                                                    |                                                                                                    |                                                                                                    |
| [             | SA JD B      | A Satker                 | Program                                                                                                    | Giat/Out                                                                                                    | Akun                                                                                                    | Rp                                                                                                    | <b>_</b>                                                                                                    |
|               |              |                          |                                                                                                    |                                                                                                    |                                                                                                    |                                                                                                    | _                                                                                                    |
|               |              |                          |                                                                                                    |                                                                                                    |                                                                                                    |                                                                                                    |                                                                                                    |
|               |              |                          |                                                                                                    |                                                                                                    |                                                                                                    |                                                                                                    |                                                                                                    |
|               |              |                          |                                                                                                    |                                                                                                    |                                                                                                    |                                                                                                    |                                                                                                    |
|               |              |                          |                                                                                                    |                                                                                                    |                                                                                                    |                                                                                                    |                                                                                                    |
|               |              |                          |                                                                                                    |                                                                                                    |                                                                                                    |                                                                                                    | -                                                                                                    |
|               | + - < ×      |                          |                                                                                                    |                                                                                                    |                                                                                                    |                                                                                                    |                                                                                                    |
|               |              |                          |                                                                                                    |                                                                                                    |                                                                                                    |                                                                                                    |                                                                                                    |
|               |              |                          |                                                                                                    |                                                                                                    |                                                                                                    |                                                                                                    |                                                                                                    |
|               |              |                          |                                                                                                    |                                                                                                    |                                                                                                    |                                                                                                    |                                                                                                    |
|               |              |                          |                                                                                                    |                                                                                                    |                                                                                                    |                                                                                                    |                                                                                                    |
|               |              |                          |                                                                                                    |                                                                                                    |                                                                                                    |                                                                                                    |                                                                                                    |
|               |              |                          |                                                                                                    |                                                                                                    |                                                                                                    |                                                                                                    |                                                                                                    |
|               |              |                          |                                                                                                    |                                                                                                    |                                                                                                    |                                                                                                    |                                                                                                    |
|               |              |                          |                                                                                                    |                                                                                                    |                                                                                                    |                                                                                                    |                                                                                                    |
|               |              |                          |                                                                                                    |                                                                                                    |                                                                                                    |                                                                                                    |                                                                                                    |
|               | ABPUS 1 * N. | ABPUS 1 * N.A. 2.01.01 * | ABPUS 1 * N.A. 2.01.01 * T.A. 2009 (<br>Paranggal V No. BK<br>Jenis 206 V No. Surat<br>Rp Tunai Rp Bank<br>No. Cek<br>Uraian<br>Ket 310 B<br>SA JD BA Satker<br>+ - V X | ABPUS 1 * N.A. 2.01.01 * T.A. 2009 (Jan 2009)  Penerimaan KU -2  Tanggal No. BK Jenis 206 No. Surat Rp Bank T No. Cek Uraian Ket 310 B SA JD BA Satker Program + - ✓ × | ABPUS 1 * N.A. 2.01.01 * T.A. 2009 (Jan 2009)  Penerimaan KU -206 * TA  Tanggal No. BK Jenis 206 No. Surat Rp Tunai Rp Bank 1 2 Vraian Ket 310 B SA JD BA Satker Program Giat.Out | ABPUS 1 * N.A. 2.01.01 * T.A. 2009 ( Jan 2009 )  Penerimaan KU -206 * TA  Tanggal VI. No. BK Ferrore Stress Stress St | ABPUS 1 * N.A. 2.01.01 * T.A. 2009 (Jan 2009)  Penerimaan KU -206 * TA  Tanggal No. BK Jenis 206 No. Surat  Rp Tunai Rp Bank 1 2 3 Uraian Ket 310 B  SA JD BA Satker Program Giat.Out Akun Rp  + - < × |

Form Penerimaan KU-206

# a. Petunjuk Pengisian Form

Data Header

| ELEMEN<br>DATA | ISIAN DATA           | Ket.     |
|----------------|----------------------|----------|
| Tanggal        | Tanggal Pembukuan    | Input    |
| No. BK         | Nomor Bukti Kas      | Otomatis |
| Jenis 206      | Pilihan Jenis KU-206 | Input    |
| Nomor Surat    | Nomor KU-206         | Input    |
| Rp. Tunai      | Nilai rupiah         | Input    |
| No. Cek        | Nomor cek            | Input    |
| Rp. Bank       | Nilai rupiah         | Input    |
| Uraian         | Uraian Kas Bank      | Input    |
| Ket.           | Uraian / Keterangan  | Input    |
| Ket. 310B      | Keterangan 310B      | Input    |

Data rincian

| ELEMEN<br>DATA | ISIAN DATA                     | Ket.  |
|----------------|--------------------------------|-------|
| SA             | Kode Sumber Anggaran           | Input |
| JD             | Kode Jenis Dana                | Input |
| ВА             | Kode Bagian Anggaran           | Input |
| Satker         | Kode Satuan Kerja              | Input |
| Program        | Kode Program                   | Input |
| Giat/Output    | Kode Kegiatan/Output (6 Digit) | Input |
| Akun           | Kode Akun Keluaran             | Input |
| Rp             | Nilai rupiahnya                | Input |

Untuk dapat mengisi data rincian dan data potongan, data header harus disimpan terlebih dahulu, dengan memilih tombol centang (  $\sqrt{}$  ).

- 1) Langkah-langkah pengisian data header :
  - a) Pilih tombol (+),
  - b) Masukkan tanggal pembukuan lalu tekan **Tab**,
  - c) Nomor BK akan terisi secara otomatis lalu tekan **Tab**,
  - d) Masukkan jenis KU-206 dengan cara tekan kursor kebawah (↓) sampai jenis KU-206 yang dimaksud muncul dikolom jenis KU-206 lalu tekan Tab,

- e) Masukan No surat lalu tekan Tab, bila uang diterima tunai tunai tekan Tab sekali dan lanjutkan ke langkah
   6, bila uang diterima lewat bank tekan Tab dua kali dan loncat kelangkah 7,
- f) Masukkan nilai rupiahnya lalu tekan Tab tiga kali dan loncat kelangkah 9,
- g) Masukkan nomor cek lalu tekan **Tab**,
- h) Masukkan nilai rupiahnya lalu tekan Tab,
- i) Masukkan keterangan / uraian tentang P-3 tersebut,
- j) Masukkan keterangan untuk KU-310B lalu tekan Tab,
- k) Simpan data header ini,dengan memilih tombol gambar ( $\sqrt{}$ ),
- Isikan kode SA, JD, BA, SatKer, Program, Giat/Out, Akun dan Rupiah.

Apabila nilai rupiah pada data header tidak sama dengan jumlah nilai rupiah pada data rincian maka teks pada tabel register dikiri form akan berwarna **merah**, berarti terdapat kesalahan pada pemasukkan data.

### BAB III PENAMBAHAN KELUARAN DATA BAKU IV

- 10. Pencetakan Laporan KU306F NG.
  - a. Langkah-langkah pencetakan Laporan KU306F NG
    - Arahkan kursor pada tombol KU306F NG pada menu cetak Lapku Non Gaji di tampilan muka lalu *klik* kiri, dan akan keluar tampilan seperti dibawah ini.

| 4 KU306F NG * 0    | GABPUS-1 * N.A. 2. | 01.01 🛛 🔀 |
|--------------------|--------------------|-----------|
| <b>I</b> ahun 2009 |                    | Close     |
| Jan 2008           | Jan 2009           | Jan 2010  |
| Feb 2008           | Feb 2009           | Feb 2010  |
| Mar 2008           | Mar 2009           | Mar 2010  |
| Apr 2008           | Apr 2009           | Apr 2010  |
| Mei 2008           | Mei 2009           | Mei 2010  |
| Jun 2008           | Jun 2009           | Jun 2010  |
| Jul 2008           | Jul 2009           | Jul 2010  |
| Ags 2008           | Ags 2009           | Ags 2010  |
| Sep 2008           | Sep 2009           | Sep 2010  |
| Okt 2008           | Okt 2009           | Okt 2010  |
| Nov 2008           | Nov 2009           | Nov 2010  |
| Des 2008           | Des 2009           | Des 2010  |

2) Pilih tombol OK atau tekan **Enter** dan akan keluar tampilan seperti dibawah ini.

| 4 KU306F NG * Januari 2009 * GABPUS-1 * N.A. 2.01.01                   |                      |   |                   |                      |  |  |
|------------------------------------------------------------------------|----------------------|---|-------------------|----------------------|--|--|
| KU306F NG * Januari 2009 * GABPUS-1 * N.A. 2.01.01                     |                      |   |                   |                      |  |  |
| Pilihan<br>Print to Linked Micr<br>ByPass Windows D<br>Undows Driver 1 | osoft E⊠CEL<br>river |   | <u>0</u> K        | Cancel               |  |  |
| <u>C</u> etak Ke                                                       | Printer 💌            |   | Lebar Cetakan     | 267                  |  |  |
| Jenis Kertas                                                           | Continous Form       | - | Operator          | BAKUIV               |  |  |
| <u>B</u> aris per Halaman                                              | 60 -                 |   | Print Job Id      | 514014480306         |  |  |
| Ukuran Huruf                                                           | 10 Cpi (Normal )     | • | Jumlah Record     | 13                   |  |  |
| Margin <u>K</u> iri                                                    | 0                    |   | SQL <u>Q</u> uery | Bro <u>w</u> se Data |  |  |
| <u>M</u> argin Atas                                                    | 0                    |   | V X               |                      |  |  |
| Eject sesudah cetak                                                    | Ya 🔹                 |   |                   |                      |  |  |
| <u>T</u> ipe Printer                                                   | Snaglt 7             | • |                   |                      |  |  |
| Port Printer                                                           | Ne00: 💌              |   | Tanggal Cetak     | 14/03/2007 🔹         |  |  |

- 3) Pilih jenis output (menggunakan Excel atau Txt), bila jumlah lembar laporan KU cukup banyak, disarankan untuk memilih jenis Txt, karena tidak memerlukan waktu yang lama untuk menampilkan keseluruhan data.
- 4) Pilih tombol OK atau tekan **Enter** dan akan tampil layar seperti dibawah ini.

| emua <u>H</u> lmi                                            | n 1 Himn 1 s/d 1                                                          | 1s/d1                                                                | ∢ ∢ ▶ ▶  Halaman                       | 1/1 0/0            |                                                                   | <u>C</u> le                             |
|--------------------------------------------------------------|---------------------------------------------------------------------------|----------------------------------------------------------------------|----------------------------------------|--------------------|-------------------------------------------------------------------|-----------------------------------------|
| n 1                                                          |                                                                           |                                                                      |                                        |                    |                                                                   |                                         |
|                                                              |                                                                           |                                                                      |                                        |                    | BUKU PENGAWASAN<br>FUNG                                           | I ANGGARAN<br>SI PERTAHI                |
|                                                              |                                                                           |                                                                      |                                        |                    | SUMBER ANGGARAN<br>BAGIAN ANGGARAN<br>TAHUN ANGGARAN<br>B U L A N | V : 1<br>V : 012<br>: 2011<br>: April : |
| EENTERIAN NEG<br>LON I / UNIT<br>AYAH / KU KO<br>KER / PEKAS | SARA / LEMBAGA : 012<br>CORGANISASI : 22<br>DTAMA : 2.01.<br>/ NA : 2.01. | KEMENTERIAN PERTAHAN;<br>TNI AD<br>DO KUPUS I DITKUAD<br>D2 GABPUS-2 | AN                                     |                    |                                                                   |                                         |
|                                                              | 0 T 0                                                                     | RISASI (P3/                                                          | KOP )                                  |                    |                                                                   | D                                       |
| AKUN                                                         | JUMLAH S/D                                                                | PERUBAHAN                                                            | JUMLAH S/D                             | JUMLAH S/D B       | ULAN LALU                                                         |                                         |
|                                                              | BOLAN LALO                                                                | BULAN INI                                                            |                                        | DEBET I            | KREDIT                                                            | DE                                      |
| 1                                                            | 2                                                                         | 3                                                                    | 4                                      | 5                  | 6                                                                 |                                         |
| 00000                                                        | 7.307.811.750,00                                                          | -                                                                    | 7.307.811.750,00                       | 7.302.365.500,00   | 570.500.000,00                                                    |                                         |
| 10000                                                        | 854.572.250,00                                                            | -                                                                    | 854.572.250,00                         | 854.572.250,00     | -                                                                 |                                         |
| 12211                                                        | 329.047.000,00                                                            | -                                                                    | 329.047.000,00                         | 329.047.000,00     | -                                                                 |                                         |
| 20000                                                        | 525.525.250,00<br>5.629.739.500,00                                        | -<br>I -                                                             | 5.629.739.500,00  <br>5.629.739.500,00 | 5.624.293.250,00   | 570.500.000,00                                                    | 1                                       |
| +-<br>21119                                                  | 2.475.204.000,00                                                          | +<br>I –                                                             | 2.475.204.000,00                       | 2.469.757.750,00   | 195.500.000,00                                                    |                                         |
| 21219                                                        | 1.394.490.000,00                                                          | -                                                                    | 1.394.490.000,00                       | 1.394.490.000,00   | -                                                                 |                                         |
| 24111                                                        | 1 190 000 000 00                                                          | -                                                                    |                                        | 1 190 000 000 00 1 | -                                                                 |                                         |
| 30000                                                        | 823.500.000,00                                                            | -                                                                    | 823.500.000,00                         | 823.500.000,00     | -                                                                 |                                         |
| 36111                                                        | 823.500.000,00                                                            | -                                                                    | 823.500.000,00                         | 823.500.000,00     | -                                                                 |                                         |
| UMLAH                                                        | 7.307.811.750,00                                                          | -                                                                    | 7.307.811.750,00                       | 7.302.365.500,00   | 570.500.000,00                                                    |                                         |
|                                                              |                                                                           |                                                                      |                                        |                    |                                                                   |                                         |
|                                                              |                                                                           |                                                                      |                                        |                    |                                                                   |                                         |

Tampilan Output dengan Txt

5) Untuk mencetak semua halaman cukup memilih tombol dengan tulisan 'semua' pada tampilan Txt atau tulisan 'Cetak Semua' pada tampilan Excel.

- 11. Pencetakan Laporan KU306F1 NG
  - a. Langkah-langkah pencetakan Laporan KU306F1 NG
    - Arahkan kursor pada tombol KU306F1 NG pada menu cetak Lapku Non Gaji di tampilan muka lalu *klik* kiri, dan akan keluar tampilan seperti dibawah ini,

| Periode         | Januari 2009 |   | <u>0</u> K     |
|-----------------|--------------|---|----------------|
| Kode Bagian     | 012          | - | <u>C</u> ancel |
| Sumber Anggaran | 2            |   |                |
| Program         | Semua        |   |                |
| Kegiatan/Output | 0002         |   |                |

- 2) Pilih Periode Anggaran,
- 3) Pilih Kode Bagian,
- 4) Pilih Sumber Anggaran.
- 5) Pilih Program,
- 6) Pilih Kegiatan/Output,

7) Pilih tombol OK atau tekan **Enter** dan akan keluar tampilan seperti dibawah ini.

| 4 KU306F1 NG * Jani                                     | KU306F1 NG * Januari 2009 * GABPUS-1 * N.A. 2.01.01 |   |            |            |                |                |  |
|---------------------------------------------------------|-----------------------------------------------------|---|------------|------------|----------------|----------------|--|
| KU306F1 NG * Januari 2009 * GABPUS-1 * N.A. 2.01.01     |                                                     |   |            |            |                |                |  |
| Pilihan<br>C Print to Linked Micr<br>C ByPass Windows D | osoft EXCEL                                         |   |            | <u>0</u> K |                | <u>C</u> ancel |  |
| - [ByPass Windows Driver ]-                             |                                                     |   | Labar Ca   | takan      | 207            | -              |  |
| <u> </u>                                                | Printer 💌                                           |   | Lebar Le   | akan 🔤     | 267            |                |  |
| Jenis Kertas                                            | Continous Form                                      | • | Opera      | tor        | BAKUIV         |                |  |
| <u>B</u> aris per Halaman                               | 60 .                                                |   | Print Jo   | b Id       | 8031476254     | 478            |  |
| <u>U</u> kuran Huruf                                    | 10 Cpi ( Normal )                                   | • | Jumlah R   | lecord     |                |                |  |
| Margin <u>K</u> iri                                     | 0 .                                                 |   | SQL Q      | uery       | Bro <u>w</u> : | se Data        |  |
| <u>M</u> argin Atas                                     |                                                     |   | ✓ <b>X</b> |            |                |                |  |
| Eject sesudah cetak                                     | Ya 🔻                                                |   |            |            |                |                |  |
| <u>T</u> ipe Printer                                    | Snaglt 7                                            | • |            |            |                |                |  |
| Port Printer                                            | Ne00: 💌                                             |   | Tanggal    | Cetak      | 14/03/2007     | · •            |  |

- Pilih jenis output (menggunakan Excel atau Txt), bila jumlah lembar laporan KU cukup banyak, disarankan untuk memilih jenis Txt, karena tidak memerlukan waktu yang lama untuk menampilkan keseluruhan data,
- 9) Pilih tombol OK atau tekan **Enter** dan akan tampil layar seperti dibawah ini,

| KU306A                                    | 1 NG * April 2011 * GABPUS-2 * N.A. 2.01.0.                                                                           | 2                                                           |                         |                                                                       | - 0 ×        |
|-------------------------------------------|----------------------------------------------------------------------------------------------------|-------------------------------------------------------------|-------------------------|-----------------------------------------------------------------------|--------------|
| Semua                                     | Himn 1 Himn 1 s/d 1                                                                                                   | ÷s/d1 ÷ H ← ► H                                             | Halaman 1 / 1 0 / 0     |                                                                       | Close        |
| Himn 1                                    |                                                                                                    |                                                             |                         |                                                                       |              |
|                                           |                                                                                                    |                                                             | BUKU                    | PENGAWASAN ANGGARAN PROGP                                             | IAM KHUSUS 🔺 |
|                                           |                                                                                                    |                                                             | BAGI<br>TAHU<br>B U     | AN ANGGARAN : 012 - Bagiar<br>N ANGGARAN : 2011<br>L A N : April 2011 | ( Pertahana) |
| KEMENTER<br>ESELON S<br>WILAYAH<br>SATKER | RIAN NEGARA / LEMBAGA : 012 KI<br>1 / UNIT ORGANISASI : 22 TI<br>7 KU KOTAMA : 2.01.00 KU<br>7 PEKAS / NA : 2.01.02 G | EMENTERIAN PERTAHANAN<br>NI AD<br>UPUS I DITKUAD<br>ABPUS-2 |                         |                                                                       |              |
| !                                         |                                                                                                    | PENERIMAAN                                                  |                         | 1                                                                     |              |
|                                           | JUMLAH S/D<br>BULAN LALU                                                                                              | DERUBAHAN<br>BULAN INI                                      | JUMLAH S/D<br>BULAN INI | JUMLAH S/D<br>BULAN LALU                                              | 1            |
| 1                                         | 2                                                                                                    | 3                                                           | 4                       | 5                                                                     | i i          |
| 0000                                      | -                                                                                                    | -                                                           | -                       | -                                                                     |              |
| JML                                       | -                                                                                                    |                                                             | -                       |                                                                       | i            |
|                                           |                                                                                                    |                                                             |                         |                                                                       |              |
| •                                         |                                                                                                    |                                                             |                         |                                                                       | F            |

Tampilan Output dengan Txt

- 10) Untuk mencetak semua halaman cukup memilih tombol dengan tulisan 'semua' pada tampilan Txt atau tulisan 'Cetak Semua' pada tampilan Excel.
- 12. Pencetakan Laporan KU306B NG.
  - a. Langkah-langkah pencetakan Laporan KU306B NG
    - Arahkan kursor pada tombol KU306B NG pada menu cetak Lapku Non Gaji di tampilan muka lalu *klik* kiri, dan akan keluar tampilan seperti dibawah ini,

| 4 KU306B NG * GABPUS-1 * N.A. 2.01.01 |          |               |  |  |  |  |
|---------------------------------------|----------|---------------|--|--|--|--|
| <b><u>I</u>ahun</b> 2009              |          | <u>C</u> lose |  |  |  |  |
| Jan 2008                              | Jan 2009 | Jan 2010      |  |  |  |  |
| Feb 2008                              | Feb 2009 | Feb 2010      |  |  |  |  |
| Mar 2008                              | Mar 2009 | Mar 2010      |  |  |  |  |
| Apr 2008                              | Apr 2009 | Apr 2010      |  |  |  |  |
| Mei 2008                              | Mei 2009 | Mei 2010      |  |  |  |  |
| Jun 2008                              | Jun 2009 | Jun 2010      |  |  |  |  |
| Jul 2008                              | Jul 2009 | Jul 2010      |  |  |  |  |
| Ags 2008                              | Ags 2009 | Ags 2010      |  |  |  |  |
| Sep 2008                              | Sep 2009 | Sep 2010      |  |  |  |  |
| 0kt 2008                              | Okt 2009 | Okt 2010      |  |  |  |  |
| Nov 2008                              | Nov 2009 | Nov 2010      |  |  |  |  |
| Des 2008                              | Des 2009 | Des 2010      |  |  |  |  |

 Pilih Periode Anggaran yang ingin dicetak dan akan keluar tampilan seperti dibawah ini,

| к                                                     | .U306B NG * Janu  | ıari 2009 | * GABPUS-1 * N.  | A. 2.01.01     |                      |   |  |
|-------------------------------------------------------|-------------------|-----------|------------------|----------------|----------------------|---|--|
| Pilihan<br>Print to Linked Micro<br>BuPass Windows Di | osoft E≚CEL       |           |                  | <u>o</u> k     | <u>C</u> ancel       |   |  |
| - [ByPass Windows Driver ]-                           | Dinter            | 1         | Lebar Cetal      | kan 245        |                      |   |  |
| Jenis Kertas                                          | Continous Form    | <b>•</b>  | Operator         | BAKU           | V                    | _ |  |
| <u>B</u> aris per Halaman                             | 60 •              |           | Print Job I      | <b>d</b> 51401 | 4480303              |   |  |
| <u>U</u> kuran Huruf                                  | 10 Cpi ( Normal ) | •         | Jumlah Rec       | ord 7          |                      | _ |  |
| Margin <u>K</u> iri                                   | 0                 |           | SQL <u>Q</u> uer | y   1          | Bro <u>w</u> se Data |   |  |
| <u>M</u> argin Atas                                   |                   |           | $\checkmark$ X   |                |                      |   |  |
| Eject sesudah cetak                                   | Ya 💌              |           |                  |                |                      |   |  |
| <u>T</u> ipe Printer                                  | Snaglt 7          | -         |                  |                |                      |   |  |
| Port Printer                                          | Ne00: -           |           | Tanggal Ce       | tak 14/03      | /2007                | - |  |

- Pilih jenis output (menggunakan Excel atau Txt), bila jumlah lembar laporan KU cukup banyak, disarankan untuk memilih jenis Txt, karena tidak memerlukan waktu yang lama untuk menampilkan keseluruhan data,
- 4) Pilih tombol OK atau tekan **Enter** dan akan tampil layar seperti dibawah ini,

| 4 KU306B NG * M                                                   | aret 2011 * GABPUS-2 * N.A. 2.01.02                                                                                 |                                 |                                    | _ 0 <b>×</b>                                 |
|-------------------------------------------------------------------|----------------------------------------------------------------------------------------------------|---------------------------------|------------------------------------|----------------------------------------------|
| Semual HI                                                         | mn 1 📗 Himn 1 s/d 1 🗍 📋                                                                                             | s/d1 🔆 🛛 🕨 🕨 Hala               | man 1 / 1 0 / 0                    | Close                                        |
| Himn 1                                                            |                                                                                                    |                                 |                                    |                                              |
|                                                                   |                                                                                                    |                                 | BUKU PE                            | NGAWASAN ANGGARAN PENDAPATAN 🔺               |
|                                                                   |                                                                                                    |                                 | T.<br>B                            | AHUN ANGGARAN : 2011<br>U L A N : Maret 2011 |
| KEMENTERIAN N<br>ESELON I / UN<br>WILAYAH / KU S<br>SATKER / PEKA | EGARA / LEMBAGA : 012 KEMENTE<br>IT ORGANISASI : 22 TNI AD<br>KOTAMA : 2.01.00 KUPUS I<br>S / NA : 2.01.02 GABPUS-: | RIAN PERTAHANAN<br>DITKUAD<br>2 |                                    |                                              |
| 1                                                                 | JUMLAH S/D                                                                                                    | BULAN LALU                      | PERUBAHA                           | N BULAN INI                                  |
| I ARUN                                                            | DEBET                                                                                                    | KREDIT                          | DEBET                              | KREDIT                                       |
| 1                                                                 | 2                                                                                                    | 3                               | 4                                  | 5                                            |
| 400000                                                            | 6.248.318,00                                                                                                    | 6.248.318,00                    | 40.909.091,00                      | 40.909.09                                    |
| 410000                                                            | 539.818,00                                                                                                    | 539.818,00                      | 40.909.091,00                      | 40.909.09                                    |
| 411122<br>  411124<br>  411211                                    | 45.484,00<br>494.364,00                                                                                             | 45.454,00<br>494.364,00         | -<br>6.818.182,00<br>34.090.909,00 | -<br>  -<br>  6.818.18:<br>  34.090.90:      |
| 420000                                                            | 5.708.500,00                                                                                                    | 5.708.500,00                    | -                                  | -                                            |
| 423911                                                            | 4.818.500,00                                                                                                    | 4.818.500,00                    | -                                  |                                              |
| JUMLAH                                                            | 6.248.318,00                                                                                                    | 6.248.318,00                    | 40.909.091,00                      | 40.909.09                                    |
|                                                                   |                                                                                                    |                                 |                                    |                                              |
|                                                                   |                                                                                                    |                                 |                                    |                                              |
|                                                                   |                                                                                                    |                                 |                                    |                                              |
|                                                                   |                                                                                                    |                                 |                                    |                                              |
| <u>i</u>                                                          |                                                                                                    |                                 |                                    |                                              |
|                                                                   |                                                                                                    |                                 |                                    |                                              |
|                                                                   |                                                                                                    |                                 |                                    |                                              |
|                                                                   |                                                                                                    |                                 |                                    | -                                            |
|                                                                   |                                                                                                    |                                 |                                    |                                              |

Tampilan Output dengan Txt

5) Untuk mencetak semua halaman cukup memilih tombol dengan tulisan 'semua' pada tampilan Txt atau tulisan 'Cetak Semua' pada tampilan Excel.

- 13. Pencetakan Laporan KU307Aset NG.
  - a. Langkah-langkah pencetakan Laporan KU307Aset NG
    - Arahkan kursor pada tombol KU307Aset NG pada menu cetak Lapku Non Gaji di tampilan muka lalu *klik* kiri, dan akan keluar tampilan seperti dibawah ini,

| 4 KU307Aset NG | * GABPUS-1 * N.A. | 2.01.01 🔀     |
|----------------|-------------------|---------------|
| <b></b> 2009   |                   | <u>C</u> lose |
| Jan 2008       | Jan 2009          | Jan 2010      |
| Feb 2008       | Feb 2009          | Feb 2010      |
| Mar 2008       | Mar 2009          | Mar 2010      |
| Apr 2008       | Apr 2009          | Apr 2010      |
| Mei 2008       | Mei 2009          | Mei 2010      |
| Jun 2008       | Jun 2009          | Jun 2010      |
| Jul 2008       | Jul 2009          | Jul 2010      |
| Ags 2008       | Ags 2009          | Ags 2010      |
| Sep 2008       | Sep 2009          | Sep 2010      |
| Okt 2008       | Okt 2009          | Okt 2010      |
| Nov 2008       | Nov 2009          | Nov 2010      |
| Des 2008       | Des 2009          | Des 2010      |

 Pilih Periode Anggaran yang ingin dicetak dan akan keluar tampilan seperti dibawah ini,

| 4 KU307Aset NG * Jar                                  | uari 2009 * GABPUS- | I * N.A. 2.01.01 |            | X                    |  |  |
|-------------------------------------------------------|---------------------|------------------|------------|----------------------|--|--|
| KU307Aset NG * Januari 2009 * GABPUS-1 * N.A. 2.01.01 |                     |                  |            |                      |  |  |
| Pilihan<br>C Print to Linked Micr<br>ByPass Windows D | ssoft E≚CEL         |                  | <u>0</u> K | <u>C</u> ancel       |  |  |
| [ ByPass Windows Driver ]=                            | Printer 👤           | Lebar Cetaka     | n 272      |                      |  |  |
| Jenis Kertas                                          | Continous Form      | Uperator         | BAKUI      | V                    |  |  |
| <u>B</u> aris per Halaman                             | 60 ÷                | Print Job Id     | 95742      | 6578496              |  |  |
| <u>U</u> kuran Huruf                                  | 10 Cpi (Normal) 💌   | Jumian Recor     |            |                      |  |  |
| Margin <u>K</u> iri                                   |                     | SQL Query        | 1          | Sro <u>w</u> se Data |  |  |
| <u>M</u> argin Atas                                   |                     | $\checkmark$ X   |            |                      |  |  |
| Eject sesudah cetak                                   | Ya 💌                |                  |            |                      |  |  |
| Tipe Printer                                          | Snaglt 7            | ]                |            |                      |  |  |
| Port Printer                                          | Ne00: 💌             | Tanggal Ceta     | k 14/03    | /2007 💌              |  |  |

3) Pilih jenis output (menggunakan Excel atau Txt), bila jumlah lembar laporan KU cukup banyak, disarankan untuk

memilih jenis Txt, karena tidak memerlukan waktu yang lama untuk menampilkan keseluruhan data,

4) Pilih tombol OK atau tekan **Enter** dan akan tampil layar seperti dibawah ini,

| KU307Aset                                  | t NG * April                                    | 2011 * GABP                     | US-2 * N.A. 2                           | 2.01.02                                 | 100.00                   |               |              | 1000                |                             | - 0                             |
|--------------------------------------------|-------------------------------------------------|---------------------------------|-----------------------------------------|-----------------------------------------|--------------------------|---------------|--------------|---------------------|-----------------------------|---------------------------------|
| Semua                                      | <u>H</u> lmn 1                                  | Himn                            | 1 s/d 1                                 | 1                                       | s/d 1                    | - 14          | < <b>F F</b> | Halaman 1 / 1 0 / 0 | 1                           | Close                           |
| llmn 1                                     |                                                 |                                 |                                         |                                         |                          |               |              |                     |                             |                                 |
|                                            |                                                 |                                 |                                         |                                         |                          |               |              |                     | BURU                        | GABUNGAN DENGAWASAI -           |
|                                            |                                                 |                                 |                                         |                                         |                          |               |              |                     |                             | TAHUN ANGGARAN<br>B U L A N     |
| EMENTERI<br>SELON I<br>ILAYAH /<br>ATKER / | AN NEGARA<br>/ UNIT OR<br>KU KOTAM<br>PEKAS / N | / LEMBAGA<br>GANISASI<br>A<br>A | : 012<br>: 22<br>: 2.01.00<br>: 2.01.03 | KEMENTE<br>TNI AD<br>KUPUS I<br>GABPUS- | RIAN PER<br>DITKUAN<br>2 | RTAHANAN<br>D |              |                     |                             |                                 |
|                                            | !                                               | ко                              | DE                                      | A N G                                   | G A                      | RAN           |              | !                   |                             | JEN                             |
| BK.                                        | SA/ <br>  JD  <br>                              | SATKER                          | F/SF                                    | PROG                                    | GIAT                     | OUTPUT        | AKUN         | TANAH<br>531        | PERALATAN<br>4 MESIN<br>532 | GEDUNG<br>  4 BANGUNAN<br>  533 |
| 1                                          | 2                                               | 3                               | +<br>I 4                                | 5                                       | 6                        | 7             | +<br>I B     | 9                   | 10                          | 11                              |
| 3/4                                        | 14   2                                          | 2.44.01                         | 1 02.02                                 | 14                                      | 1453                     | 01            | 536111       | -                   | -                           | -                               |
| λ.                                         | JUMLAH                                          | BULAN INI                       |                                         |                                         |                          |               |              | -                   | -                           | -                               |
| в.                                         | JUMLAH                                          | S/D BULAN                       | LALU                                    |                                         |                          |               |              | -                   | -                           | -                               |
| с.                                         | JUMLAH                                          | S/D BULAN                       | INI                                     |                                         |                          |               |              | -                   | -                           | -                               |
|                                            |                                                 |                                 |                                         |                                         |                          |               |              |                     |                             |                                 |
|                                            |                                                 |                                 |                                         |                                         |                          |               |              |                     |                             |                                 |

# Tampilan Output dengan Txt

- Untuk mencetak semua halaman cukup memilih tombol dengan tulisan 'semua' pada tampilan Txt atau tulisan 'Cetak Semua' pada tampilan Excel.
- 14. Pencetakan Laporan KU306A NG.
  - a. Langkah-langkah pencetakan Laporan KU306A NG
    - Arahkan kursor pada tombol KU306A NG pada menu cetak Lapku Non Gaji di tampilan muka lalu *klik* kiri, dan akan keluar tampilan seperti dibawah ini,

| 4 KU306A NG * GABPUS-1 * N.A. 2.01.01 |              |   |                |  |  |  |  |
|---------------------------------------|--------------|---|----------------|--|--|--|--|
| Periode                               | Januari 2009 |   | <u>0</u> K     |  |  |  |  |
| Kode Bagian                           | 012          | - | <u>C</u> ancel |  |  |  |  |
| Sumber Anggaran                       | 1            |   |                |  |  |  |  |
| Program                               | Semua        |   |                |  |  |  |  |
|                                       |              |   |                |  |  |  |  |

- 2) Pilih Periode Anggaran,
- 3) Pilih Kode Bagian,
- 4) Pilih Sumber Anggaran,
- 5) Pilih Program,
- 6) Pilih tombol OK atau tekan **Enter** dan akan keluar tampilan seperti dibawah ini,

| KU306A NG * Januari 2009 * GABPUS-1 * N.A. 2.01.01 |                 |   |                |                |                 |                |  |  |  |
|----------------------------------------------------|-----------------|---|----------------|----------------|-----------------|----------------|--|--|--|
| KU306A NG * Januari 2009 * GABPUS-1 * N.A. 2.01.01 |                 |   |                |                |                 |                |  |  |  |
| Pilihan<br>C Print to Linked Micr                  | osoft EXCEL     |   |                | <u>0</u> K     |                 | <u>2</u> ancel |  |  |  |
| [ByPass Windows Driver ]-                          |                 |   | Lebar Ce       | takan 26       | .7              |                |  |  |  |
| <u>J</u> enis Kertas                               | Continous Form  | • | Opera          | tor BA         |                 |                |  |  |  |
| <u>B</u> aris per Halaman                          | 60 -            |   | Print Jo       | <b>b ld</b> 51 | 401448030       | 2              |  |  |  |
| Ukuran Huruf                                       | 10 Cpi (Normal) | • | Jumlah R       | ecord          |                 |                |  |  |  |
| Margin <u>K</u> iri                                |                 |   | SUL <u>U</u> U | iery           | Bro <u>w</u> se | Data           |  |  |  |
| <u>M</u> argin Atas                                | 0 -             |   | $\checkmark$ X |                |                 |                |  |  |  |
| Eject sesudah cetak                                | Ya 🔻            |   |                |                |                 |                |  |  |  |
| Tipe Printer                                       | Snaglt 7        | • |                |                |                 |                |  |  |  |
| Port Printer                                       | Ne00: 🔻         |   | Tanggal        | Cetak 14       | /03/2007        | -              |  |  |  |

7) Pilih jenis output (menggunakan Excel atau Txt), bila jumlah lembar laporan KU cukup banyak, disarankan untuk memilih jenis Txt, karena tidak memerlukan waktu yang lama untuk menampilkan keseluruhan data. 8) Pilih tombol OK atau tekan **Enter** dan akan tampil layar seperti dibawah ini,

| Sector         Him 1         Him 1 z/d 3         I         I/d/d 3         I/d 4         J         Hadaman 1/3         0/0           Him 1         Him 2         Him 3         EVEN SECTOR         BUT 2000         BUT 20000         BUT 20000         BU                                                                                                    | - 0 <b>- X</b>                          |
|----------------------------------------------------------------------------------------------------|-----------------------------------------|
| Him 1         Him 2         Him 3         BOXET BLAN HEADANARAA           BOXET BLAN HEADANARAA         BOXET BLAN HEADANARAA         BOXET A DOXAMARAA           NEMENTERIAN HEADANARAA         BOXET A DOXAMARAA         BOXET A DOXAMARAA           NEMENTERIAN HEADANARAA         BOXET A DOXAMARAA         BOXET A DOXAMARAA           NEMENTERIAN HEADANARAA         BOXET A DOXAMARAA         BOXET A DOXAMARAA           SETEM / FORMINARAA         BOXET A DOXAMARAA         BOXET A DOXAMARAA           SETEM / FORMINARAA         BOXET A DOXAMARAA         BOXET A DOXAMARAA           SETEM / FORMINARAA         C T O R I B A S I ( P3 / ROP)         INTELAM E/O BOXEM LADU           I A K U N         JOXELAN E/O PERUBARAAN         JOXELAN E/O BOXEM LADU         JOXELAN E/O BOXEM LADU           I A K U N         JOXELAN E/O PERUBARAAN         JOXELAN E/O BOXEM LADU         JOXELAN E/O BOXEM LADU           I A K U N         JOXELAN E/O PERUBARAAN         JOXELAN E/O BOXEM LADU         JOXELAN E/O BOXEM LADU           I 1 2 J 3 4 6 6 6         -         -         -         -           JOXELAN I -         -         -         -         -         -                                                                                                    | Close                                   |
| NUMERYTERIAN NEGARA / LEMENGA: 012         KUMERYTERIAN PERTAINMAN           EXELUTI (UNIT GRANA / LEMENGA: 012         KUMERYTERIAN PERTAINMAN           EXELUTI (UNIT GRANA / LEMENGA: 012         TIL AD           III AD         TIL AD           EXELUTI (UNIT GRANA / LEMENGA: 012         TIL AD           EXELUTI (UNIT GRANA / LEMENGA: 012         TIL AD           EXELUTI (UNIT GRANA / LEMENGA: 012         TIL AD           EXELUTI (UNIT GRANA / LEMENGA: 012         TIL AD           EXELUTI (UNIT GRANA / LEMENGA: 012         TIL AD           EXELUTI (UNIT GRANA / LEMENGA: 012         TIL AD           EXELUTI (UNIT GRANATELALU )         TIL AD           EXELUTI (UNIT GRANATELALU )         TIL AD           I A K U N         TIL AD           III AD         TIL AD           III AD         TIL AD           III AD         TIL AD           III AD         TIL AD           III AD         TIL AD           IIII AD         TIL AD           IIII AD         TIL AD           IIII AD         TIL AD           IIII AD         TIL AD           IIII AD         TIL AD           IIII AD         TIL AD           IIII AD         TIL AD           IIII AD <td></td>                                                                                                    |                                         |
| BUDIES MOREAN<br>BACTAN MOREAN<br>P CLASS<br>P CLASS<br>P C | AN ANGGARAN BELANJA 🗠                   |
| XIGHETRAIN NEGARA / LOBERA: 012 KENENTERIN PERIANAN<br>FELON I / UNI GOANISASI : 2: TH: AD<br>TILANA / UN KOTAMA. : 2:0.100 MUPOS I DITHNAD<br>ALTERA / FUERS / GOANISASI : 0:0.00 AUTOS I<br>I 0 7 0 8 1 8 8 5 1 ( 9 / 509 )  <br>  A K U N   JOHLAN S/D   FEUGNAMAN   JOHLAN S/D   JOHLAN S/D   JO                                                                                                    | <pre>AN : 1 Ang<br/>AN : 012 Bag:</pre> |
| OTOBELSASI         (P3 / MOD)           AKUN         JIMLAN S/D         JIMLAN S/D         JIMLAN S/D         JIMLAN S/D           ILLAN LAU         BULAN LINI         DILAN LINI         DILAN LINI         DILAN LINI           ILLAN LAU         SULAN LINI         JIMLAN S/D         JIMLAN S/D         JIMLAN S/D LINI           ILLAN LAU         SULAN LINI         JIMLAN S/D         JIMLAN S/D LINI         JIMLAN S/D LINI           JIMLAN S/D         JIMLAN S/D LINI         JIMLAN S/D LINI         JIMLAN S/D LINI         JIMLAN S/D LINI                                                                                                    |                                         |
| A K U N         3786AR S/D         FEDURADAM         7786AR S/D         3786AR S/D         3786AR S/D<                                                                                                    | Di                                      |
|                                                                                                    | 1                                       |
|                                                                                                    | T I DEB                                 |
|                                                                                                    | 7                                       |
| 1                                                                                                    | 1                                       |
|                                                                                                    |                                         |

Tampilan Output dengan Txt

- Untuk mencetak semua halaman cukup memilih tombol dengan tulisan 'semua' pada tampilan Txt atau tulisan 'Cetak Semua' pada tampilan Excel.
- 15. Pencetakan Laporan KU307A NG.
  - a. Langkah-langkah pencetakan Laporan KU307A NG
    - Arahkan kursor pada tombol KU307A NG pada menu cetak Lapku Non Gaji di tampilan muka lalu *klik* kiri, dan akan keluar tampilan seperti dibawah ini,

| 4 KU307A NC      | G * GABPUS-1 * N.A. 2. | .01.01 🛛 🔀    |
|------------------|------------------------|---------------|
| <b>I</b> ahun 20 |                        | <u>C</u> lose |
| Jan 2008         | Jan 2009               | Jan 2010      |
| Feb 2008         | Feb 2009               | Feb 2010      |
| Mar 2008         | Mar 2009               | Mar 2010      |
| Apr 2008         | Apr 2009               | Apr 2010      |
| Mei 2008         | Mei 2009               | Mei 2010      |
| Jun 2008         | Jun 2009               | Jun 2010      |
| Jul 2008         | Jul 2009               | Jul 2010      |
| Ags 2008         | Ags 2009               | Ags 2010      |
| Sep 2008         | Sep 2009               | Sep 2010      |
| 0 kt 2008        | Okt 2009               | Okt 2010      |
| Nov 2008         | Nov 2009               | Nov 2010      |
| Des 2008         | Des 2009               | Des 2010      |

2) Pilih Periode Anggaran yang ingin dicetak dan akan keluar tampilan seperti dibawah ini,

| 4 KU307A NG * Janua                                  | ri 2009 * GABPUS-             | 1 * N.A | . 2.01.01       |            |                 |        |  |  |  |
|------------------------------------------------------|-------------------------------|---------|-----------------|------------|-----------------|--------|--|--|--|
| KU307A NG * Januari 2009 * GABPUS-1 * N.A. 2.01.01   |                               |         |                 |            |                 |        |  |  |  |
| Pillhan<br>Print to Linked Micro<br>ByPass Windows D | osoft E <u>X</u> CEL<br>river |         |                 | <u>o</u> k | <u>!</u>        | Cancel |  |  |  |
| <u>C</u> etak Ke                                     | Printer 💌                     |         | Lebar Ceta      | akan       | 271             |        |  |  |  |
| Jenis Kertas                                         | Continous Form                | -       | Operato         | )r         | BAKUIV          |        |  |  |  |
| <u>B</u> aris per Halaman                            | 60 -                          |         | Print Job       | ld         | 51401448037     | 0      |  |  |  |
| Ukuran Huruf                                         | 10 Cpi ( Normal )             | •       | Jumlah Re       | cord       | 18              |        |  |  |  |
| Margin <u>K</u> iri                                  |                               |         | SQL <u>Q</u> ue | ery        | Bro <u>w</u> se | e Data |  |  |  |
| <u>M</u> argin Atas                                  |                               |         | √ X             |            |                 |        |  |  |  |
| Eject sesudah cetak                                  | Ya 🔻                          |         |                 |            |                 |        |  |  |  |
| Tipe Printer                                         | Snaglt 7                      | -       |                 |            |                 |        |  |  |  |
| Port Printer                                         | Ne00: 💌                       |         | Tanggal C       | etak       | 14/03/2007      | •      |  |  |  |

- Pilih jenis output (menggunakan Excel atau Txt), bila jumlah lembar laporan KU cukup banyak, disarankan untuk memilih jenis Txt, karena tidak memerlukan waktu yang lama untuk menampilkan keseluruhan data,
- 4) Pilih tombol OK atau tekan **Enter** dan akan tampil layar seperti dibawah ini,

| KU307A N   | G * April 201  | 1 * GABPU | S-2 * N.A. 2 | 2.01.02        |          |           |                      | 100               |                  |                     |            |
|------------|----------------|-----------|--------------|----------------|----------|-----------|----------------------|-------------------|------------------|---------------------|------------|
| (Semua)    | <u>H</u> lmn 1 | Himr      | 1 s/d 1      | 1              | s/d 1    | <u>+</u>  | <b>    </b>          | Halaman 1 / 1     | 0/0              |                     | Close      |
| Himn 1     |                |           |              |                |          |           |                      |                   |                  |                     |            |
| · · ·      |                |           |              |                |          |           |                      |                   |                  | BUKU PENGAWASAN PEN | GELUARAI ~ |
|            |                |           |              |                |          |           |                      |                   |                  | TAHUN ANGGARA       | N : 201:   |
|            |                |           |              |                |          |           |                      |                   |                  | BULAN               | : Apr:     |
| KEMENTERI. | AN NEGARA      | / LEMBAG  | A : 012      | KEMEN<br>TNT A | TERIAN : | PERTAHANA | N                    |                   |                  |                     |            |
| WILAYAH /  | KU KOTAMP      | 4         | : 2.01       | .00 KUPUS      | I DITK   | UAD       |                      |                   |                  |                     |            |
| SATKER /   | PEKAS / NJ     | ·         | : 2.01       | .02 GABPU      | S-2      |           |                      |                   |                  |                     |            |
| R          | <br>           | ко        | DE           | A N            | GG       | ARAI      | N                    | <br>              |                  | JE                  | NI:        |
| NO.        | I SA I         |           | FUNG.        |                |          |           |                      |                   |                  |                     |            |
| I DK.      |                | AINER     | FUNG.        | I PROG         | I        |           | AKUN                 | DEL. PEGANAL      | DEL. DAKANG      | BEL. NODEL          | 1 052.1    |
| 1 1        | 121            | 3         | 4            | 1 5            | 1 6      | 1 7       | н<br>I В             | i 9 i             | 10               | 1 1                 | <br>I      |
| 1 1/4      | 14   22.       | 44.01     | 1 02.02      | +<br>  14      | +        | 1 02      | 523121.              |                   | 195.045.500,00   |                     | ·          |
| 1 2/4      | 14   22.       | 78.01     | 02.01        | 24             | 1474     | 01        | 512211.              | 121.750.000,001   | -                |                     |            |
| 1 4/4      | 14   22.       | 72.01     | 02.02        | 14             | 1444     | 01        | 512411.              | 402.972.750,001   | 1                | -                   |            |
| 1 5/4      | 14   22.       | 74.01     | 02.01        | 24             | 1482     | 01        | 524111.              |                   | 250.000.000,00   | -                   | 1          |
| 1 7/4      | 14   22.       | 77.01     | 02.01        | 24             | 1482     | 01        | 524111.<br>  524111. | -                 | -2.568.762,00    | -                   |            |
|            |                | ULAN INI  |              |                |          |           |                      | 1 524.722.750,001 | 792.476.738,00   | 400.000.000,00      | +          |
|            |                |           | LALU         |                |          |           |                      |                   | 570 500 000 00   |                     | +          |
|            | +              | O BOLAN   | 194100       |                |          |           |                      |                   |                  | -                   |            |
| C.         | JUMLAH S       | 5/D BULAN | INI          |                |          |           |                      | 524.722.750,00    | 1.362.976.738,00 | 400.000.000,00      | 1          |
| li –       |                |           |              |                |          |           |                      |                   |                  |                     |            |
| li -       |                |           |              |                |          |           |                      |                   |                  |                     |            |
| B          |                |           |              |                |          |           |                      |                   |                  |                     |            |
| 8          |                |           |              |                |          |           |                      |                   |                  |                     |            |
| li –       |                |           |              |                |          |           |                      |                   |                  |                     |            |
| <u> </u>   |                |           |              |                |          |           |                      |                   |                  |                     |            |
|            |                |           |              |                |          |           |                      |                   |                  |                     |            |
|            |                |           |              |                |          |           |                      |                   |                  |                     |            |
|            |                |           |              |                |          |           |                      |                   |                  |                     | *          |
|            |                |           |              |                |          |           |                      |                   |                  |                     | ,          |

Tampilan Output dengan Txt

- Untuk mencetak semua halaman cukup memilih tombol dengan tulisan 'semua' pada tampilan Txt atau tulisan 'Cetak Semua' pada tampilan Excel.
- 16. Pencetakan Laporan KU307A1 NG.
  - a. Langkah-langkah pencetakan Laporan KU307A1 NG
    - Arahkan kursor pada tombol KU307A1 NG pada menu cetak Lapku Non Gaji di tampilan muka lalu *klik* kiri, dan akan keluar tampilan seperti dibawah ini,

| 4 KU307A1 NG *           | GABPUS-1 * N.A. | 2.01.01 🛛 🔀   |
|--------------------------|-----------------|---------------|
| <b><u>T</u>ahun</b> 2009 |                 | <u>C</u> lose |
| Jan 2008                 | Jan 2009        | Jan 2010      |
| Feb 2008                 | Feb 2009        | Feb 2010      |
| Mar 2008                 | Mar 2009        | Mar 2010      |
| Apr 2008                 | Apr 2009        | Apr 2010      |
| Mei 2008                 | Mei 2009        | Mei 2010      |
| Jun 2008                 | Jun 2009        | Jun 2010      |
| Jul 2008                 | Jul 2009        | Jul 2010      |
| Ags 2008                 | Ags 2009        | Ags 2010      |
| Sep 2008                 | Sep 2009        | Sep 2010      |
| Okt 2008                 | Okt 2009        | Okt 2010      |
| Nov 2008                 | Nov 2009        | Nov 2010      |
| Des 2008                 | Des 2009        | Des 2010      |

2) Pilih Periode Anggaran yang ingin dicetak dan akan keluar tampilan seperti dibawah ini,

| 4 KU307A1 NG * Januari 2009 * GABPUS-1 * N.A. 2.01.01                                                                 |                    |                   |                      |  |  |  |  |  |  |
|----------------------------------------------------------------------------------------------------|--------------------|-------------------|----------------------|--|--|--|--|--|--|
| KU307A1 NG * Januari 2009 * GABPUS-1 * N.A. 2.01.01                                                                   |                    |                   |                      |  |  |  |  |  |  |
| Pilihan       C     Print to Linked Microsoft EXCEL       C     ByPass Windows Driver         [ByPass Windows Driver] |                    |                   |                      |  |  |  |  |  |  |
| <u>C</u> etak Ke                                                                                                    | Printer 💌          | Lebar Cetakan     | 238                  |  |  |  |  |  |  |
| Jenis Kertas                                                                                                    | Continous Form     | Operator          | BAKUIV               |  |  |  |  |  |  |
| <u>B</u> aris per Halaman                                                                                             | 60 -               | Print Job Id      | 803147625578         |  |  |  |  |  |  |
| Ukuran Huruf                                                                                                    | 10 Cpi (Normal ) 🔹 | Jumlah Record     | 6                    |  |  |  |  |  |  |
| Margin <u>K</u> iri                                                                                                   | 10 -               | SQL <u>Q</u> uery | Bro <u>w</u> se Data |  |  |  |  |  |  |
| <u>M</u> argin Atas                                                                                                   | 3 .                | $\checkmark$ ×    |                      |  |  |  |  |  |  |
| Eject sesudah cetak                                                                                                   | Ya 💌               |                   |                      |  |  |  |  |  |  |
| <u>Tipe Printer</u>                                                                                                   | Snaglt 7           |                   |                      |  |  |  |  |  |  |
| Port Printer                                                                                                    | Ne00: •            | Tanggal Cetak     | 14/03/2007           |  |  |  |  |  |  |

- Pilih jenis output (menggunakan Excel atau Txt), bila jumlah lembar laporan KU cukup banyak, disarankan untuk memilih jenis Txt, karena tidak memerlukan waktu yang lama untuk menampilkan keseluruhan data,
- 4) Pilih tombol OK atau tekan **Enter** dan akan tampil layar seperti dibawah ini,

| KU307A1               | NG * April 2011 * GABPL          | IS-2 * N.A. 2.01.02                    |               |                     |                                            | - 0 <b>X</b>  |
|-----------------------|----------------------------------|----------------------------------------|---------------|---------------------|--------------------------------------------|---------------|
| Semua                 | Himn 1 Himn                      | 1 s/d 1 1 s/d 1                        |               | alaman 1 / 1 0 / 0  |                                            | <u>C</u> lose |
| Himn 1                |                                  |                                        |               |                     |                                            |               |
|                       |                                  |                                        |               | BUK                 | U PENGAWASAN PENGELUARAN BUK               | AN MURNI 🔺    |
|                       |                                  |                                        |               |                     | TAHUN ANGGARAN : 2011<br>B U L A N : April | 2011          |
| KEMENTER              | IAN NEGARA / LEMBAG              | A : 012 KEMENTERIAN P                  | ERTAHANAN     |                     |                                            |               |
| ESELON I<br>WILAYAH , | / UNIT ORGANISASI<br>/ KU KOTAMA | : 22 TNI AD<br>: 2.01.00 KUPUS I DITKU | 1D            |                     |                                            |               |
| SATKER /              | PEKAS / NA                       | : 2.01.02 GABPUS-2                     |               |                     |                                            |               |
|                       |                                  |                                        |               | JENIS PE            | NGELUARAN BUKA                             | N MUR         |
| I NO.                 | AKUN                             | PPH DGL 21                             | PAJAK         | LUAR                | KU - 206                                   | PEI           |
| 1                     |                                  | 527 21                                 | LAIN - LAIN   |                     | b. INT.BAKU II                             | 1             |
|                       | 2                                | 3                                      | 4             | <br>1 5             | +<br>                                      | +             |
|                       |                                  |                                        |               |                     | +                                          | +             |
| A.                    | JML BLN INI                      | -                                      | -             | -                   | a<br> b                                    | 1             |
|                       | <br>+                            | <br>                                   | l<br>+        | <br>+               | c<br>+                                     | ·             |
| B.                    | JML S/D BLN LALU<br>             | -                                      | 41.448.909,00 | 1 5.708.500,00<br>I | a<br> b                                    |               |
|                       | <br>                             |                                        |               | <br>                | c                                          | <br>+         |
| 1 6.                  | JML S/D BLN INI<br>              | -                                      | 41.448.909,00 | 1 5.708.500,00      | a<br> b                                    |               |
| [                     |                                  |                                        |               |                     |                                            |               |
|                       |                                  |                                        |               |                     |                                            |               |
| li –                  |                                  |                                        |               |                     |                                            |               |
| li -                  |                                  |                                        |               |                     |                                            |               |
| 1                     |                                  |                                        |               |                     |                                            |               |
|                       |                                  |                                        |               |                     |                                            |               |
|                       |                                  |                                        |               |                     |                                            | ~             |
| •                     |                                  |                                        |               |                     |                                            | ۱.            |

Tampilan Output dengan Txt

 5) Untuk mencetak semua halaman cukup memilih tombol dengan tulisan 'semua' pada tampilan Txt atau tulisan 'Cetak Semua' pada tampilan Excel.

- 17. Pencetakan Laporan KU307B NG.
  - a. Langkah-langkah pencetakan Laporan KU307B NG
    - Arahkan kursor pada tombol KU307B NG pada menu cetak Lapku Non Gaji di tampilan muka lalu *klik* kiri, dan akan keluar tampilan seperti dibawah ini,

| 4 KU307B NG       | G * GABPUS-1 * N.A. 2. | .01.01 🛛 🔀          |
|-------------------|------------------------|---------------------|
| <u>I</u> ahun  20 | 009                    | <u><u>C</u>lose</u> |
| Jan 2008          | Jan 2009               | Jan 2010            |
| Feb 2008          | Feb 2009               | Feb 2010            |
| Mar 2008          | Mar 2009               | Mar 2010            |
| Apr 2008          | Apr 2009               | Apr 2010            |
| Mei 2008          | Mei 2009               | Mei 2010            |
| Jun 2008          | Jun 2009               | Jun 2010            |
| Jul 2008          | Jul 2009               | Jul 2010            |
| Ags 2008          | Ags 2009               | Ags 2010            |
| Sep 2008          | Sep 2009               | Sep 2010            |
| Okt 2008          | Okt 2009               | Okt 2010            |
| Nov 2008          | Nov 2009               | Nov 2010            |
| Des 2008          | Des 2009               | Des 2010            |

2) Pilih Periode Anggaran yang ingin dicetak dan akan keluar tampilan seperti dibawah ini,

| KU307B NG * Januari 2009 * GABPUS-1 * N.A. 2.01.01    |                               |   |            |            |                 |                |  |  |  |
|-------------------------------------------------------|-------------------------------|---|------------|------------|-----------------|----------------|--|--|--|
| KU3078 NG * Januari 2009 * GABPUS-1 * N.A. 2.01.01    |                               |   |            |            |                 |                |  |  |  |
| Pilihan<br>C Print to Linked Micr<br>ByPass Windows D | osoft E <u>X</u> CEL<br>river |   |            | <u>o</u> k | !               | <u>C</u> ancel |  |  |  |
| _ ByPass windows Driver j-                            | Printer 💌                     |   | Lebar Ceta | kan        | 183             | 1              |  |  |  |
| Jenis Kertas                                          | Jenis Kertas Continous Form   |   | Operator   |            | BAKUIV          |                |  |  |  |
| <u>B</u> aris per Halaman                             | 60                            |   | Print Job  | ld         | 51401448037     | 71             |  |  |  |
| <u>U</u> kuran Huruf                                  | 10 Cpi (Normal )              | • | Jumlah Re  | cord       | 13              |                |  |  |  |
| Margin <u>K</u> iri                                   | 0                             |   | SQL Que    | ry         | Bro <u>w</u> se | e Data         |  |  |  |
| <u>M</u> argin Atas                                   | 0 -                           |   | √ <b>X</b> |            |                 |                |  |  |  |
| Eject sesudah cetak                                   | Ya 🔹                          |   |            |            |                 |                |  |  |  |
| Tipe Printer                                          | Snaglt 7                      | • |            |            |                 |                |  |  |  |
| Port Printer                                          | Ne00: 💌                       |   | Tanggal Co | etak       | 14/03/2007      | -              |  |  |  |

- Pilih jenis output (menggunakan Excel atau Txt), bila jumlah lembar laporan KU cukup banyak, disarankan untuk memilih jenis Txt, karena tidak memerlukan waktu yang lama untuk menampilkan keseluruhan data,
- 4) Pilih tombol OK atau tekan **Enter** dan akan tampil layar seperti dibawah ini,

| mua <u>H</u>                       | llmn 1 Hlmn 1 s/d 1 1                                                                              | ÷s/d1 ÷ K ( ) )                                                  | Halaman 1 / 1 0 / 0                    |                  | <u>C</u> los                     |
|------------------------------------|----------------------------------------------------------------------------------------------------|------------------------------------------------------------------|----------------------------------------|------------------|----------------------------------|
| 1                                  |                                                                                                    |                                                                  |                                        |                  |                                  |
| -                                  |                                                                                                    |                                                                  | BUKU PENGAWASAN PENERIMA               | AN MURNI         |                                  |
|                                    |                                                                                                    |                                                                  | TAHUN ANGGARAN : 21<br>B U L A N : Ag  | 011<br>pril 2011 |                                  |
| ENTERIAN<br>LON I / U<br>AYAH / KU | NEGARA / LEMBAGA : 012 H<br>INIT ORGANISASI : 22 T<br>I KOTAMA : 2.01.00 H<br>ISS / NA : 2.01.02 G | KEMENTERIAN PERTAHANAN<br>NNI AD<br>KUPUS I DITKUAD<br>SADDUKS-2 |                                        |                  |                                  |
|                                    |                                                                                                    | JENIS                                                            | PENERIMAAN MI                          | URNI             |                                  |
| NO. BK                             | I AKUN                                                                                             | PPh Psl 21                                                       | PAJAK LAIN-LAIN                        | LUAR PAJAK       | JU                               |
| 1                                  | 2                                                                                                  | 3                                                                | 4                                      | 5                |                                  |
| 4                                  | 411124<br>  411211                                                                                 | -  <br>  -                                                       | 3.546.282,00  <br>17.731.409,00        | -                |                                  |
| 4                                  | 411121<br>  411122<br>  411211                                                                     | 2.040.000,00  <br>  -                                            | -  <br>5.454.545,00  <br>36.363.636,00 | -                |                                  |
| 4                                  | 411121                                                                                             | 60.445.913,00                                                    | - 1                                    | - 1              |                                  |
|                                    | JML BLN INI                                                                                        | 62.485.913,00                                                    | 63.095.872,00                          | - 1              |                                  |
|                                    | JML S/D BLN LALU                                                                                   | <u> </u>                                                         | 41.448.909,00                          | 5.708.500,00     |                                  |
|                                    | JML S/D BLN INI                                                                                    | 62.485.913,00                                                    | 104.544.781,00                         | 5.708.500,00     |                                  |
|                                    |                                                                                                    |                                                                  |                                        | JAK              | ARTA, 29 A<br>PA PEK<br>N.A. 2.0 |
|                                    |                                                                                                    |                                                                  |                                        | LET              | MUHIDIN<br>KOL CKU NR            |
|                                    |                                                                                                    |                                                                  |                                        |                  |                                  |
|                                    |                                                                                                    |                                                                  |                                        |                  |                                  |
|                                    |                                                                                                    |                                                                  |                                        |                  |                                  |

Tampilan Output dengan Txt

 Untuk mencetak semua halaman cukup memilih tombol dengan tulisan 'semua' pada tampilan Txt atau tulisan 'Cetak Semua' pada tampilan Excel.

- 18. Pencetakan Laporan KU310A NG.
  - a. Langkah-langkah pencetakan Laporan KU310A NG
    - Arahkan kursor pada tombol KU310A NG pada menu cetak Lapku Non Gaji di tampilan muka lalu *klik* kiri, dan akan keluar tampilan seperti dibawah ini,

| Kode Bagian     | 012          | • | <u>o</u> k     |
|-----------------|--------------|---|----------------|
| Kode Satker     | Semua        | l | <u>C</u> ancel |
| Sumber Anggaran | 1            |   |                |
| Program         | 01.01.09     |   |                |
| Akun            | 511161       |   |                |
| Periode         | Januari 2009 |   | 1              |

- 2) Pilih Kode Bagian,
- 3) Pilih Kode Satker,
- 4) Pilih Sumber Anggaran,
- 5) Pilih Program,
- 6) Pilih Akun,
- 7) Pilih Periode Anggaran,
- 8) Pilih tombol OK atau tejan **Enter** dan akan keluar tampilan seperti dibawah ini,

| 4 KU310A NG * N.A. 2                                                            | 4 KU310A NG * N.A. 2.01.01 |   |             |            |                      |  |  |  |
|---------------------------------------------------------------------------------|----------------------------|---|-------------|------------|----------------------|--|--|--|
| KU310A NG * N.A. 2.01.01                                                        |                            |   |             |            |                      |  |  |  |
| Pilihan<br>Print to Linked Micr<br>ByPass Windows D<br>[ByPass Windows Driver]- | osoft E≚CEL                |   |             | <u>0</u> K | Cancel               |  |  |  |
| <u>C</u> etak Ke                                                                | Printer 💌                  |   | Lebar Cetak | an 241     |                      |  |  |  |
| Jenis Kertas                                                                    | Continous Form             | - | Operator    | BAKL       | VIV                  |  |  |  |
| <u>B</u> aris per Halaman                                                       | 60 .                       |   | Print Job I | d 9259     | 66180256             |  |  |  |
| Ukuran Huruf                                                                    | 10 Cpi ( Normal )          | - | Jumlah Reco | ord        |                      |  |  |  |
| Margin <u>K</u> iri                                                             |                            |   | SQL Query   | ,          | Bro <u>w</u> se Data |  |  |  |
| <u>M</u> argin Atas                                                             |                            |   | ✓ <b>×</b>  |            |                      |  |  |  |
| Eject sesudah cetak                                                             | Ya 🔻                       |   |             |            |                      |  |  |  |
| <u>I</u> ipe Printer                                                            | Snaglt 7                   | - |             |            |                      |  |  |  |
| Port Printer                                                                    | Ne00: 💌                    |   | Tanggal Cet | ak 14/0    | 3/2007 👻             |  |  |  |
| L                                                                               |                            |   |             |            |                      |  |  |  |

- 9) Pilih jenis output (menggunakan Excel atau Txt), bila jumlah lembar laporan KU cukup banyak, disarankan untuk memilih jenis Txt, karena tidak memerlukan waktu yang lama untuk menampilkan keseluruhan data,
- 10) Pilih tombol OK atau tekan **Enter** dan akan tampil layar seperti dibawah ini,

| 4 KU310k NG * N.A. 2.01.01                                                                         |         |         |        |           |       |         |         |            |               |
|----------------------------------------------------------------------------------------------------|---------|---------|--------|-----------|-------|---------|---------|------------|---------------|
| Senua Hine 1 # Hine 1 # /d 1 = # /d 1 = # // ( ) > >                                               | Halamar | 1/1     | )/0    |           |       |         |         |            | <u>C</u> lose |
| Him 1                                                                                              |         |         |        |           |       |         |         |            |               |
| KANTU ANGGARAN BELANJA NEGARA                                                                      |         |         |        |           |       |         |         | ^          |               |
| SUMESE AUGGADAN : Anggaran Induk (AZ)<br>1000AN - 11.01.09 http://www.awaranawitatakan yawa Bath   |         |         |        |           |       |         |         |            |               |
| MATA ANTOGRAM : S11161 Beinnyn Gayi FMS TNT (S102)<br>TANTA ANTOGRAM : 2009                        |         |         |        |           |       |         |         |            |               |
| BULAN : Januari 2009                                                                               |         |         |        |           |       |         |         |            |               |
| FEMENTERIAN NEGARA / LEMENGA : 012 DEPARTEMEN PERTAHANAN<br>DERIGN T. ( DEUT. DECARTANT 22 THE AD. |         |         |        |           |       |         |         |            |               |
| VILAVE / KU HOLMANA : 2.01.00 Hupus I                                                              |         |         |        |           |       |         |         |            |               |
| ZUBU BAYAR : 2.01.01 DEDMA MABISAD                                                                 |         |         |        |           |       |         |         |            |               |
|                                                                                                    |         | OTORI   | SASI   |           |       |         | DINI    |            | 1             |
| IND. I URAIAN                                                                                      | <br>    | p -     | 3      | 30.<br>BX | <br>  | PENEDIN | BAN NPB | PEMBAYARAN |               |
| I I<br>I                                                                                           | ROMON   | TANGGAL | JUHLAH |           | ROBOR | TANGGAL | 10NTTH  | <br>+      |               |
| 2                                                                                                  | 3       | 4<br>   | 5      | 6         | 7     | 8<br>+  | 9       | 10         |               |
| 1   Sise Bulan Islu                                                                                | <br>    | <br>    | -      |           |       | <br>    | -       | -<br>      |               |
| 0m1ah                                                                                              |         |         | -      |           |       |         | -       | -          | 1             |
|                                                                                                    |         |         |        |           |       |         |         |            |               |
|                                                                                                    |         |         |        |           |       |         |         |            |               |
|                                                                                                    |         |         |        |           |       |         |         |            |               |
|                                                                                                    |         |         |        |           |       |         |         |            |               |
|                                                                                                    |         |         |        |           |       |         |         |            |               |
|                                                                                                    |         |         |        |           |       |         |         |            |               |
|                                                                                                    |         |         |        |           |       |         |         |            |               |
|                                                                                                    |         |         |        |           |       |         |         |            |               |
|                                                                                                    |         |         |        |           |       |         |         |            |               |
|                                                                                                    |         |         |        |           |       |         |         |            |               |
|                                                                                                    |         |         |        |           |       |         |         |            |               |
|                                                                                                    |         |         |        |           |       |         |         |            |               |
|                                                                                                    |         |         |        |           |       |         |         |            |               |
|                                                                                                    |         |         |        |           |       |         |         |            |               |
|                                                                                                    |         |         |        |           |       |         |         |            |               |
| ¢                                                                                                  |         |         |        |           |       |         |         |            | >             |
|                                                                                                    |         |         |        | _         | _     |         |         |            | _             |

## Tampilan Output dengan Txt

11) Untuk mencetak semua halaman cukup memilih tombol dengan tulisan 'semua' pada tampilan Txt atau tulisan 'Cetak Semua' pada tampilan Excel.

- 19. Pencetakan Laporan KU310F1 NG.
  - a. Langkah-langkah pencetakan Laporan KU310F1 NG
    - Arahkan kursor pada tombol KU310F1 NG pada menu cetak Lapku Non Gaji di tampilan muka lalu *klik* kiri, dan akan keluar tampilan seperti dibawah ini

| Kode Bagian     | 012          | - | <u>o</u> k     |
|-----------------|--------------|---|----------------|
| Kode Satker     | Semua        | ] | <u>C</u> ancel |
| Sumber Anggaran | 2            |   |                |
| Program         | 02.01.02     |   |                |
| Akun            | 5121115604   |   |                |
| Kegiatan/Output | 0024         |   |                |
| Periode         | Januari 2009 | F |                |

- 2) Pilih Kode Bagian,
- 3) Pilih Kode Satker,
- 4) Pilih Sumber Anggaran,
- 5) Pilih Program,
- 6) Pilih Akun,
- 7) Pilih Kegiatan/Output,
- 8) Pilih Periode Anggaran,
- 9) Pilih tombol OK atau tekan **Enter** dan akan keluar tampilan seperti dibawah ini,

| 4 KU310F1 NG * Januari 2009 * GABPUS-1* N.A. 2.01.01                                                                |                |  |  |  |  |  |  |
|----------------------------------------------------------------------------------------------------|----------------|--|--|--|--|--|--|
| KU310F1 NG * Januari 2009 * GABPUS-1* N.A. 2.01.01                                                                  |                |  |  |  |  |  |  |
| Pilihan         ○ Print to Linked Microsoft EXCEL         ○ ByPass Windows Driver         □ [ByPass Windows Driver] | <u>C</u> ancel |  |  |  |  |  |  |
| <u>C</u> etak Ke Printer ▼ Lebar Cetakan 241                                                                        |                |  |  |  |  |  |  |
| Jenis Kertas Continous Form    Operator BAKUIV                                                                      |                |  |  |  |  |  |  |
| Baris per Halaman 60 - Print Job Id 80314763                                                                        | 5430           |  |  |  |  |  |  |
| Ukuran Huruf 10 Cpi (Normal) 🗸 Jumlah Record                                                                        |                |  |  |  |  |  |  |
| Margin <u>K</u> iri 0 <u>*</u> SQL <u>Q</u> uery Bro <u>v</u>                                                       | wse Data       |  |  |  |  |  |  |
| Margin Atas 0 ×                                                                                                    |                |  |  |  |  |  |  |
| Eject sesudah cetak Ya 👻                                                                                            |                |  |  |  |  |  |  |
| Tipe Printer Snaglt 7                                                                                               |                |  |  |  |  |  |  |
| Port Printer Ne00:  Tanggal Cetak 14/03/200                                                                         | 07 🔹           |  |  |  |  |  |  |

- Pilih jenis output (menggunakan Excel atau Txt), bila jumlah lembar laporan KU cukup banyak, disarankan untuk memilih jenis Txt, karena tidak memerlukan waktu yang lama untuk menampilkan keseluruhan data,
- 11) Pilih tombol OK atau tekan **Enter** dan akan tampil layar seperti dibawah ini,

| KU310F1 NG * Januari 2009 * GABPUS-1* N.A. 2.01.01                                                                                                    |          |         |        |             |      |                       |        |                    | - 6 🛛 |
|----------------------------------------------------------------------------------------------------|----------|---------|--------|-------------|------|-----------------------|--------|--------------------|-------|
| Seman Hime 1 Hime 1 a/d 1 1                                                                                                    | H Halama | n1/1    | 0/0    |             |      |                       |        |                    | Close |
| tion 1                                                                                                    |          |         |        |             |      |                       |        |                    |       |
| KARTU ANDIARAN BELANJA NEGARA                                                                                                    |          |         |        |             |      |                       |        |                    |       |
| DEBIA MAGNAMA : Japping bakasa fundami bakasa<br>16.6.6.0.0.0.0.0.0.0.0.0.0.0.0.0.0.0.0.0                                                                                                    |          |         |        |             |      |                       |        | , Monor S          |       |
| INTERFECTANT NEGARA / LEBERGE : 0.2         DEPARTMENT PERTABANAN<br>PERANT / VENTO GORANTANAT : 2.2         DET AD           JALANT / VENTO GORANTANAT : 2.0.100 Negawa T<br>LEARTAN / NE MENTAMA : 2.0.100 Negawa T<br>LEARTAN / NE MENTAMA : 2.0.100 Negawa T<br>NERTED / DEPART : 2.0.101 GARANTANAT<br>VENTO DAVAR : 700.01 DEBENG MARKEDAD |          |         |        |             |      |                       |        |                    |       |
|                                                                                                    | 1        |         |        |             |      | PERSONAL PROPERTY AND |        | 1 NUMBER OF STREET |       |
|                                                                                                    | NOROG    | TANOSAL | JURTYR | 390.<br>386 | 892. | TANGGAL               | JUNLAR |                    |       |
| 1 1 2                                                                                                    | 1 0      | 4       | 5      | 6           | 7    | 0                     | 9      | 1 1 0              |       |
| 1   Fiss Bulan Islu                                                                                                    | •        |         | -      |             |      |                       | -      | -                  |       |
|                                                                                                    | 1        | 1       | -      |             |      |                       |        |                    |       |
|                                                                                                    |          |         |        |             |      |                       |        |                    |       |
| < ]                                                                                                    |          |         |        |             |      |                       |        |                    |       |

### Tampilan Output dengan Txt

12) Untuk mencetak semua halaman cukup memilih tombol dengan tulisan 'semua' pada tampilan Txt atau tulisan 'Cetak Semua' pada tampilan Excel.

#### 20. Pencetakan Laporan KU310A1 NG.

- a. Langkah-langkah pencetakan Laporan KU310A1 NG
  - Arahkan kursor pada tombol KU310A1 NG pada menu cetak Lapku Non Gaji di tampilan muka lalu *klik* kiri, dan akan keluar tampilan seperti dibawah ini,

| Akun    | Semua        | <br><u>0</u> K |
|---------|--------------|----------------|
| Periode | Januari 2009 | Canaa          |

- 2) Pilih Akun,
- 3) Pilih Periode Anggaran,
- 4) Pilih tombol OK atau tekan **Enter** dan akan keluar tampilan seperti dibawah ini,

| 4 KU310A1 NG * Janu                                  | ari 2009 * GABPU  | 5-1 * N. | A. 2.01.01              |            |                 | ×              |  |
|------------------------------------------------------|-------------------|----------|-------------------------|------------|-----------------|----------------|--|
| KU310A1 NG * Januari 2009 * GABPUS-1 * N.A. 2.01.01  |                   |          |                         |            |                 |                |  |
| Pilihan<br>Print to Linked Micro<br>ByPass Windows D | osoft E⊠CEL       |          |                         | <u>0</u> K | !               | <u>C</u> ancel |  |
| [ ByPass Windows Driver ]-                           | Printer 💌         |          | Lebar Ce                | takan      | 174             | 1              |  |
| Jenis Kertas                                         | Continous Form    | •        | Opera                   | tor        | BAKUIV          |                |  |
| <u>B</u> aris per Halaman                            | 60 -              |          | Print Jo                | b Id       | 80314763542     | 25             |  |
| Ukuran Huruf                                         | 10 Cpi ( Normal ) | -        | Jumlah R                | ecord      | 0               |                |  |
| Margin <u>K</u> iri                                  |                   |          | ՏQL <u>Q</u> ւ          | iery       | Bro <u>w</u> se | e Data         |  |
| <u>M</u> argin Atas                                  |                   |          | <ul> <li>✓ ×</li> </ul> |            |                 |                |  |
| Eject sesudah cetak                                  | Ya 🔻              |          |                         |            |                 |                |  |
| Tipe Printer                                         | Snaglt 7          | -        |                         |            |                 |                |  |
| Port Printer                                         | Ne00: 💌           |          | T anggal (              | Cetak      | 14/03/2007      | •              |  |

- 5) Pilih jenis output (menggunakan Excel atau Txt), bila jumlah lembar laporan KU cukup banyak, disarankan untuk memilih jenis Txt, karena tidak memerlukan waktu yang lama untuk menampilkan keseluruhan data,
- 6) Pilih tombol OK atau tekan **Enter** dan akan tampil layar seperti dibawah ini,

| KU310A1 NG * April 2011 * GABPUS-2 * N.A. 2.01.02                                                                                                    |             |            |             |  |  |  |  |
|----------------------------------------------------------------------------------------------------|-------------|------------|-------------|--|--|--|--|
| [Semua] Himn 1 Himn 1 s/d 1 1 → s/d 1 → H ← → H                                                                                                    | Halaman 171 | 070        | Close       |  |  |  |  |
| Himn 1                                                                                                    |             |            |             |  |  |  |  |
| KARTU ANGGARAN PROGRAM KHUSUS                                                                                                    |             |            |             |  |  |  |  |
| АКШМ :                                                                                                    |             |            |             |  |  |  |  |
| MERNETIZIN NGLAS / LEMBAL : 0.1 Z HENNITELAN PERIAN PERIAN<br>SEGUN I / UNI GOMENISAI : 2 THI AD<br>MILANAH / XX MOTAMA : 2.0.10.0 KUPUG I DITENIAD<br>SATEKI / PERAN / NA : 2.0.10.0 GABEVE-2 |             |            |             |  |  |  |  |
|                                                                                                    | 1 10        | I D A      | NA          |  |  |  |  |
|                                                                                                    | BK          | PENERIMAAN | PERHITUNGAN |  |  |  |  |
| 2                                                                                                    | i 3         | 4          | 5           |  |  |  |  |
| 1   Sisa bulan lalu                                                                                                    | i           | -          | -           |  |  |  |  |
| Jumlah                                                                                                    |             |            |             |  |  |  |  |
|                                                                                                    |             |            |             |  |  |  |  |
| 7                                                                                                    |             |            |             |  |  |  |  |

Tampilan Output dengan Txt

- Untuk mencetak semua halaman cukup memilih tombol dengan tulisan 'semua' pada tampilan Txt atau tulisan 'Cetak Semua' pada tampilan Excel.
- 21. Pencetakan Laporan KU310B NG
  - a. Langkah-langkah pencetakan Laporan KU310B NG
    - Arahkan kursor pada tombol KU310B NG pada menu cetak Lapku Non Gaji di tampilan muka lalu *klik* kiri, dan akan keluar tampilan seperti dibawah ini,

|              | 01.01                 |                           |
|--------------|-----------------------|---------------------------|
| Semua        |                       | <u>o</u> k                |
| Januari 2009 |                       | <u>C</u> ancel            |
|              | Semua<br>Januari 2009 | Semua<br>Januari 2009 💽 🕨 |

- 2) Pilih Akun,
- 3) Pilih Periode Anggaran,
- 4) Pilih tombol OK atau tekan **Enter** dan akan keluar tampilan seperti dibawah ini,

| 4 KU310B NG * Januari 2009 * GABPUS-1 * N.A. 2.01.01        |                  |   |                   |                      |  |  |  |
|-------------------------------------------------------------|------------------|---|-------------------|----------------------|--|--|--|
| KU310B NG * Januari 2009 * GABPUS-1 * N.A. 2.01.01          |                  |   |                   |                      |  |  |  |
| Pilihan<br>Print to Linked Mici<br>ByPass Windows Driver ]- | osoft EXCEL      |   | <u>0</u> K        | <u>C</u> ancel       |  |  |  |
| <u>C</u> etak Ke                                            | Printer 💌        |   | Lebar Cetakan     | 175                  |  |  |  |
| Jenis Kertas                                                | Continous Form   | • | Operator          | BAKUIV               |  |  |  |
| <u>B</u> aris per Halaman                                   | 60 -             |   | Print Job Id      | 514014486673         |  |  |  |
| Ukuran Huruf                                                | 10 Cpi (Normal ) | • | Jumlah Record     | 3                    |  |  |  |
| Margin <u>K</u> iri                                         | 0 .              |   | SQL <u>Q</u> uery | Bro <u>w</u> se Data |  |  |  |
| <u>M</u> argin Atas                                         |                  |   | √ X               |                      |  |  |  |
| Eject sesudah cetak                                         | Ya 🔻             |   |                   |                      |  |  |  |
| <u>T</u> ipe Printer                                        | Snaglt 7         | • |                   |                      |  |  |  |
| Port Printer                                                | Ne00: 💌          |   | Tanggal Cetak     | 14/03/2007           |  |  |  |

- 5) Pilih jenis output (menggunakan Excel atau Txt), bila jumlah lembar laporan KU cukup banyak, disarankan untuk memilih jenis Txt, karena tidak memerlukan waktu yang lama untuk menampilkan keseluruhan data,
- 6) Pilih tombol OK atau tekan **Enter** dan akan tampil layar seperti dibawah ini,

| Stemus         Him 1         Him 1         Him 1         Him 1         Him 1         Him 1         Come           Hun 1            Ki 4         [] [] [] [] [] [] [] [] [] [] [] [] [] [                                                                                                    | 4 KU310B NG * April 2011 * GABPUS-2 * N.A. 2.01.02                                                                                                    |                                     |                                               |               |
|----------------------------------------------------------------------------------------------------|----------------------------------------------------------------------------------------------------|-------------------------------------|-----------------------------------------------|---------------|
| Implication         FAITU ANGGARAN FERGANGARIAN                                                                                                    | <u>[Semua]</u> Himn 1 Himn 1 s/d 1 1 ÷s/d1 ÷ H ← → H                                                                                                    | Halaman 171                         | 0/0                                           | <u>C</u> lose |
| HARTY MOGANAN FERDARATAN                                                                                                    | Himn 1                                                                                                    |                                     |                                               |               |
| ARTN     ::       BULLAN     : April 101       SIGNAL (1980AAL 1012)     ::       SIGNAL (1000ANIARI)     ::       SIGNAL (1000ANIARI)     :: <t< td=""><td></td><td>KARTU ANGGARAN</td><td>PENDAPATAN</td><td>*</td></t<>                                                                                                    |                                                                                                    | KARTU ANGGARAN                      | PENDAPATAN                                    | *             |
| DENTEJAN HERAA / LEBARA : 0.1 KURHITELAN FERTANANA<br>ESCON I / MI GONTANI : 2.0.00 KUPUS I DITUNA<br>ILANA / KU FUTAMA : 2.0.00 KUPUS I DITUNA<br>N. KUPUS / KARA / KUPUS I DITUNA<br>N. KUPUS / KARA / KUPUS I DITUNA<br>N. KUPUS / KARA / KUPUS I DITUNA<br>N. KUPUS / KUPUS I DITUNA<br>N. KUPUS / KUPUS I DITUNA<br>N. KUPUS / KUPUS I DITUNA<br>N. KUPUS / KUPUS I DITUNA<br>N. KUPUS / KUPUS I DITUNA<br>N. KUPUS / KUPUS I DITUNA<br>N. KUPUS / KUPUS I DITUNA<br>N. KUPUS / KUPUS I DITUNA<br>N. KUPUS / KUPUS I DITUNA<br>N. KUPUS I DITUNA<br>N. KUPUS |                                                                                                    | AKUN<br>TAHUN ANGGARAN<br>B U L A N | : -<br>: 2011<br>: April 2011                 |               |
| NO. BK         U. P. A. I. A. H         FEREZUBAN         FEREZUBAN           1         2         3         4           1         -         -         -           1/4         -         -         -           1/4         -         -         -           1/4         -         -         -           1/4         -         -         -           1/4         -         -         -           1/2/4         -         -         -           2/4         -         -         2.04(0.00,0)         -           -         -         -         -         -           2/4         -         -         -         -           2/4         -         -         -         -           -         -         -         -         -           2/4         -         -         -         -           2/4         -         -         -         -           2/5.43.45.00         -         -         -           -         -         -         -         -           -         -         -         -         - </td <td>KEMENTERIAN NEGARA / LEMEAGA : 012 KEMENTERIAN PERTAHANAN<br/>ESELON I / UNIT ORGANIGASI : 22 TNI AD<br/>KILAYAH / KU KOTAMA : 2.01.00 KUPUS I DIKUAD<br/>SATKER / PEKAS / NA : 2.01.02 GABFUS-2</td> <td></td> <td></td> <td></td>                                                                                                    | KEMENTERIAN NEGARA / LEMEAGA : 012 KEMENTERIAN PERTAHANAN<br>ESELON I / UNIT ORGANIGASI : 22 TNI AD<br>KILAYAH / KU KOTAMA : 2.01.00 KUPUS I DIKUAD<br>SATKER / PEKAS / NA : 2.01.02 GABFUS-2 |                                     |                                               |               |
| 1         2         3         4           1/4         51ss Bulan Lalu         1         1.65 (22,0)         -           2/4         2.00,000,00         -         -         2.00,000,00         -           2/4         2.00,000,00         -         -         -         -         -           2/4         2.00,000,00         -         -         -         -         -         -           2/4         -         2.00,000,00         -         -         -         -         -         -         -         -         -         -         -         -         -         -         -         -         -         -         -         -         -         -         -         -         -         -         -         -         -         -         -         -         -         -         -         -         -         -         -         -         -         -         -         -         -         -         -         -         -         -         -         -         -         -         -         -         -         -         -         -         -         -         -         -         -                                                                                                    | INO. BKI URAIAN                                                                                                    |                                     | PENERIMAAN                                    | PENYETORAN    |
| 51x8 Bulan Lalu         -         -         -           1/4         -         3.546.22,00         -           2/4         -         17.731.459,00         -           2/4         -         2.040.00,00         -           5/4         -         3.546.22,00         -           5/4         -         2.040.00,00         -           4/4         -         3.543.434,00         -           4/4         -         -         -           Juniah         125.581.785,00         -         -                                                                                                    | 2                                                                                                    |                                     | 3                                             | 4             |
| 2/4                                                                                                    | Sisa Bulan Lelu                                                                                                    |                                     | -<br>I -<br>I 3.546.282,00<br>I 17.731.409,00 |               |
| 4/4         363.864.00         -                                                                                                    |                                                                                                    |                                     | 1 2.040.000,00                                |               |
| 4/4                                                                                                    | 1 · · · · · · · · · · · · · · · · · · ·                                                                                                    |                                     | 36.363.636,00                                 |               |
| Jumiah 125.681.795,00   -                                                                                                    | 4/4                                                                                                    |                                     | 60.445.913,00                                 | -             |
|                                                                                                    | Jumlah                                                                                                    |                                     | 125.581.785,00                                | i –           |
| -                                                                                                    |                                                                                                    |                                     |                                               |               |

Tampilan Output dengan Txt

- 7) Untuk mencetak semua halaman cukup memilih tombol dengan tulisan 'semua' pada tampilan Txt atau tulisan 'Cetak Semua' pada tampilan Excel,
- 22. Pencetakan Laporan KU306A G.
  - a. Langkah-langkah pencetakan Laporan KU306A G
    - Arahkan kursor pada tombol KU306A G pada menu cetak Lapku Gaji di tampilan muka lalu *klik* kiri, dan akan keluar tampilan seperti dibawah ini,

| 4 KU306A G * GABPUS-1 * N.A. 2.01.01 🛛 🛛 🔀 |              |     |                |  |  |  |
|--------------------------------------------|--------------|-----|----------------|--|--|--|
| Program                                    | Semua        |     | <u>0</u> K     |  |  |  |
| Periode                                    | Januari 2009 | ▲ ▶ | <u>C</u> ancel |  |  |  |

- 2) Pilih Program,
- 3) Pilih Periode Anggaran,
- 4) Pilih tombol OK atau tekan **Enter** dan akan keluar tampilan seperti dibawah ini,

| 4 KU306A G * Januari                                   | 2009 * GABPUS-1      | * N.A. | 2.01.01           |         |                     |  |  |
|--------------------------------------------------------|----------------------|--------|-------------------|---------|---------------------|--|--|
| KU306A G * Januari 2009 * GABPUS-1 * N.A. 2.01.01      |                      |        |                   |         |                     |  |  |
| Pilihan<br>C Print to Linked Micro<br>ByPass Windows D | osoft E⊠CEL<br>river |        | 0                 | ik .    | <u>C</u> ancel      |  |  |
| <u>Cetak Ke</u>                                        | Printer 💌            |        | Lebar Cetakan     | 234     |                     |  |  |
| Jenis Kertas                                           | Continous Form       | -      | Operator          | BAKUIV  | '                   |  |  |
| <u>B</u> aris per Halaman                              | 60 -                 |        | Print Job Id      | 657938  | 534787              |  |  |
| Ukuran Huruf                                           | 10 Cpi ( Normal )    | -      | Jumlah Record     |         |                     |  |  |
| Margin <u>K</u> iri                                    |                      |        | SQL <u>Q</u> uery | Bi      | ro <u>w</u> se Data |  |  |
| <u>M</u> argin Atas                                    | 0 -                  |        | V X               |         |                     |  |  |
| Eject sesudah cetak                                    | Ya 🔻                 |        |                   |         |                     |  |  |
| Tipe Printer                                           | Snaglt 7             | -      |                   |         |                     |  |  |
| Port Printer                                           | Ne00: 💌              |        | Tanggal Cetak     | 14/03/2 | 2007 💌              |  |  |
|                                                        |                      |        |                   |         |                     |  |  |

- 5) Pilih jenis output (menggunakan Excel atau Txt), bila jumlah lembar laporan KU cukup banyak, disarankan untuk memilih jenis Txt, karena tidak memerlukan waktu yang lama untuk menampilkan keseluruhan data,
- 6) Pilih tombol OK atau tekan **Enter** dan akan tampil layar seperti dibawah ini,

| 🛃 KU306A G * J                        | anuari 2009 * GABPUS | -1 * N.A. 2.01.01 |               |               |                                                                              |                                                                               | _ 7 🛛                           |
|---------------------------------------|----------------------|-------------------|---------------|---------------|------------------------------------------------------------------------------|-------------------------------------------------------------------------------|---------------------------------|
| Semua Hi                              | nn 1 Himn 1 s/d 1    | 1 1 s/d 1         |               | Halaman 1 / 1 | 070                                                                          |                                                                               | <u>C</u> lose                   |
| Hlmn 1                                |                      |                   |               |               |                                                                              |                                                                               |                                 |
|                                       |                      |                   |               |               | BUKU PENGAWASAN                                                              | ANGGARAN BELANJA NEG                                                          | APA 🔼                           |
|                                       |                      |                   |               |               | SUMBER ANGGARAN<br>BAGIAN ANGGARAN<br>PROGRAM<br>TAHUN ANGGARAN<br>B U L A N | : 1 Anggara<br>: 012 Bagian<br>: 01.01.09 Prog. P<br>: 2009<br>: Januari 2009 | n Induk<br>Pertahas<br>enerapas |
| REMENTERIAN N                         | IGARA / LEMBAGA : 01 | 2 DEPARTEMEN PERT | AHANAN        |               |                                                                              |                                                                               |                                 |
| ESELON I / UN                         | ET ORGANISASI : 22   | TNI AD            |               |               |                                                                              |                                                                               |                                 |
| WILAYAH / HU I                        | CUTAMA : 2.          | 01.00 Kupus I     |               |               |                                                                              |                                                                               |                                 |
| / PBRA                                | э / ид : с.          | 01.01 0ADF05=1    |               |               |                                                                              |                                                                               |                                 |
| 1                                     |                      | SP2D              | !             |               |                                                                              | D A                                                                           | N.                              |
| M.A.K                                 | JUMLAH S/D           | PERUBAHAN         | JUMLAH S/D    | JUMLAH S/D    | BULAN LALU                                                                   | PERUBAHAN                                                                     | BULAN :                         |
|                                       | BULAN LALU           | I BULAN INI I     | BULAN INI     | DEBET         | KREDIT                                                                       | DEBET                                                                         | I R                             |
| 1 1                                   | 2                    | 3                 | 4             | 5             | 6                                                                            | 7                                                                             | +=                              |
| 510000                                | -                    | 8.367.472.085     | 8.367.472.085 | -             | -                                                                            | 8.367.472.085                                                                 | 8                               |
| 511000                                | -                    | 8.367.472.085     | 8.367.472.085 | -             | -                                                                            | 8.367.472.085                                                                 | 8                               |
| 511161                                | -                    | 4.389.500.022     | 4.389.500.022 | -             |                                                                              | 4.389.500.022                                                                 | 4                               |
| 511169                                | -                    | 43.912            | 43.912        | -             |                                                                              | 43.912                                                                        | 1                               |
| 511171                                | -                    | 316.588.656       | 316.588.656   | -             | I –                                                                          | 316.588.656                                                                   | 1                               |
| 511172                                | -                    | 106.878.160       | 106.878.160   | -             |                                                                              | 106.878.160                                                                   | 1                               |
| 511173                                | -                    | 49.220.000        | 49.220.000    | -             | -                                                                            | 49.220.000                                                                    | 1                               |
| 511174                                | -                    | 31.479.200        | 31.479.200    | -             | -                                                                            | 31.479.200                                                                    | 1                               |
| 511175                                | -                    | 10.940.982        | 10.940.982    | -             | -                                                                            | 10.940.982                                                                    | 1                               |
| 511176                                | -                    | 371.761.950       | 371.761.950   | -             | -                                                                            | 371.761.950                                                                   | 1                               |
| 511211                                | -                    | 1.480.700.002     | 1.480.700.002 | -             | -                                                                            | 1.480.700.002                                                                 | 1 1                             |
| 511219                                | -                    | 68.205            | 68.205        | -             | -                                                                            | 68.205                                                                        |                                 |
| 511221                                | -                    | 1 129.806.060     | 129.806.060   | -             | -                                                                            | 1 129.806.060                                                                 | _                               |
| 1 511222                              | -                    | 45.799.086        | 45.799.086    | -             | -                                                                            | 45.799.086                                                                    |                                 |
| 1 511224                              | -                    | 42 591 400 1      | 42 501 400 1  |               |                                                                              | 42 591 400                                                                    | 1                               |
| 1 511225                              | _                    | 41 962 694 1      | 41 962 694 1  | -             | -                                                                            | 41 962 694                                                                    |                                 |
| 511226                                | -                    | 146 189 256 1     | 146 189 256 1 | -             | i -                                                                          | 1 146 189 256                                                                 | ;                               |
| 1 511228                              | -                    | 902.642.500       | 902.642.500   | -             | i -                                                                          | 902.642.500                                                                   | i                               |
| 511243                                | -                    | 8.650.000         | 8.650.000     | -             | -                                                                            | 8.650.000                                                                     |                                 |
| JUMLAH                                | -                    | 8.367.472.085     | 8.367.472.085 | -             |                                                                              | 8.367.472.085                                                                 | 1 8                             |
| <                                     |                      |                   |               |               |                                                                              |                                                                               | >                               |
| · · · · · · · · · · · · · · · · · · · |                      |                   |               |               |                                                                              |                                                                               |                                 |

Tampilan Output dengan Txt

- 7) Untuk mencetak semua halaman cukup memilih tombol dengan tulisan 'semua' pada tampilan Txt atau tulisan 'Cetak Semua' pada tampilan Excel.
- 23. Pencetakan Laporan KU306B G.
  - a. Langkah-langkah pencetakan Laporan KU306B G
    - Arahkan kursor pada tombol KU306B G pada menu cetak Lapku Gaji di tampilan muka lalu *klik* kiri, dan akan keluar tampilan seperti dibawah ini,

| 4 KU306B G | * GABPUS-1 * N.A. 2.0 | 01.01 🛛 🔀     |
|------------|-----------------------|---------------|
|            |                       | <u>C</u> lose |
| Jan 2008   | Jan 2009              | Jan 2010      |
| Feb 2008   | Feb 2009              | Feb 2010      |
| Mar 2008   | Mar 2009              | Mar 2010      |
| Apr 2008   | Apr 2009              | Apr 2010      |
| Mei 2008   | Mei 2009              | Mei 2010      |
| Jun 2008   | Jun 2009              | Jun 2010      |
| Jul 2008   | Jul 2009              | Jul 2010      |
| Ags 2008   | Ags 2009              | Ags 2010      |
| Sep 2008   | Sep 2009              | Sep 2010      |
| 0kt 2008   | Okt 2009              | Okt 2010      |
| Nov 2008   | Nov 2009              | Nov 2010      |
| Des 2008   | Des 2009              | Des 2010      |

 Pilih Periode Anggaran yang ingin dicetak dan akan keluar tampilan seperti dibawah ini,

| 4 KU306B G * Januari 2009 * GABPUS-1 * N.A. 2.01.01                                             |                      |   |                  |            |                 |        |  |
|-------------------------------------------------------------------------------------------------|----------------------|---|------------------|------------|-----------------|--------|--|
| KU306B G * Januari 2009 * GABPUS-1 * N.A. 2.01.01                                               |                      |   |                  |            |                 |        |  |
| Pilihan<br>⊂ Print to Linked Micr<br>← ByPass Windows <u>D</u><br>− [ ByPass Windows Driver ] - | osoft E⊻CEL<br>river |   |                  | <u>o</u> k |                 | Cancel |  |
| <u>C</u> etak Ke                                                                                | Printer 💌            |   | Lebar Cetal      | kan [1!    | 54              |        |  |
| Jenis Kertas                                                                                    | Continous Form       | - | Operator         | r B.       | AKUIV           |        |  |
| <u>B</u> aris per Halaman                                                                       | 60 -                 |   | Print Job        | ld 6!      | 5793853478      | 8      |  |
| <u>U</u> kuran Huruf                                                                            | 10 Cpi ( Normal )    | • | Jumlah Rec       | ord 1      | 1               |        |  |
| Margin <u>K</u> iri                                                                             | 0                    |   | SQL <u>Q</u> uer | עז         | Bro <u>w</u> se | Data   |  |
| <u>M</u> argin Atas                                                                             |                      |   | ✓ <b>X</b>       |            |                 |        |  |
| Eject sesudah cetak                                                                             | Ya 🔻                 |   |                  |            |                 |        |  |
| <u>Tipe Printer</u>                                                                             | Snaglt 7             | - |                  |            |                 |        |  |
| Port Printer                                                                                    | Ne00: 💌              |   | Tanggal Ce       | tak 1      | 4/03/2007       | -      |  |

- Pilih jenis output (menggunakan Excel atau Txt), bila jumlah lembar laporan KU cukup banyak, disarankan untuk memilih jenis Txt, karena tidak memerlukan waktu yang lama untuk menampilkan keseluruhan data,
- 4) Pilih tombol OK atau tekan **Enter** dan akan tampil layar seperti dibawah ini,

| KU306B G * Apri                                                      | il 2011 * GABPUS-2 * N.A. 2                                                 | .01.02                                                             | -                | 100                              |                                       |                                       | 0 <b>X</b>                  | 3 |
|----------------------------------------------------------------------|-----------------------------------------------------------------------------|--------------------------------------------------------------------|------------------|----------------------------------|---------------------------------------|---------------------------------------|-----------------------------|---|
| Semual Hir                                                           | nn 1 Himn 1 s/d 1                                                           | 1 :s/d1                                                            |                  | Halaman 171                      | 0/0                                   |                                       | Close                       |   |
| Himn 1                                                               |                                                                             |                                                                    |                  |                                  |                                       |                                       |                             |   |
|                                                                      |                                                                             |                                                                    | BUKU PENGAWASAN  | I ANGGARAN PENDAPATA             | N                                     |                                       |                             | 4 |
|                                                                      |                                                                             |                                                                    | TAHUN AN<br>BULA | NGGARAN : 2011<br>N : April 2011 |                                       |                                       |                             | l |
| KEMENTERIAN NE<br>ESELON I / UNI<br>WILAYAH / KU F<br>SATKER / PEKAS | EGARA / LEMBAGA : 012<br>IT ORGANISASI : 22<br>KOTAMA : 2.0<br>5 / NA : 2.0 | KEMENTERIAN PER<br>TNI AD<br>1.00 KUPUS I DITKUAN<br>1.02 GABPUS-2 | atahanan<br>D    |                                  |                                       |                                       | BENTUK<br>HALAMAN<br>LEMBAR |   |
| 1                                                                    | JUMLAH S/D B                                                                | ULAN LALU                                                          | PERUBAHAN BU     | JLAN INI                         | JUMLAH S/E                            | BULAN INI                             | 1                           | l |
| AKUN                                                                 | DEBET                                                                       | KREDIT                                                             | DEBET            | KREDIT                           | DEBET                                 | KREDIT                                | -                           | l |
| 1                                                                    | 2                                                                           | 3                                                                  | 4                | 5                                | 6                                     | 7                                     | !                           |   |
| 410000                                                               | 853.709.997                                                                 | 853.709.997                                                        | -                | -                                | 853.709.997                           | 853.709.997                           | 1                           | I |
| 411000                                                               | 853.709.997                                                                 | 853.709.997                                                        | -                | -                                | 853.709.997                           | 853.709.997                           |                             |   |
| 411121<br>  420000                                                   | 853.709.997  <br>227.878                                                    | 853.709.997<br>227.878                                             | -                | -                                | 853.709.997<br>227.878                | 853.709.997<br>227.878                |                             | l |
| 423000                                                               | 227.878                                                                     | 227.878                                                            | -                | -                                | 227.878                               | 227.878                               |                             | = |
| 423141<br>  423922<br>  810000                                       | 6.198  <br>221.680  <br>2.486.624.446                                       | 6.198<br>221.680<br>2.486.624.446                                  | -                | -<br>-<br>-                      | 6.198<br>  221.680<br>  2.486.624.446 | 6.198<br>221.680<br>2.486.624.446     |                             |   |
| 811000                                                               | 2.486.624.446                                                               | 2.486.624.446                                                      | -                | -                                | 2.486.624.446                         | 2.486.624.446                         |                             |   |
| 811111<br>  811114                                                   | 224.787.008  <br>2.261.837.438                                              | 224.787.008<br>2.261.837.438                                       | -                | -                                | 224.787.008                           | 224.787.008<br>2.261.837.438          |                             | l |
| JUMLAH                                                               | 3.340.562.321                                                               | 3.340.562.321                                                      | -                | -                                | 3.340.562.321                         | 3.340.562.321                         | . 1                         | I |
|                                                                      |                                                                             |                                                                    |                  |                                  | JAKARTA, 25<br>BENDAHAF<br>N.A. 2     | 9 April 2011<br>WAWAN GAJI<br>2.01.02 |                             |   |
| <br> <br>                                                            |                                                                             |                                                                    |                  |                                  | MUHII<br>LETKOL CKU                   | DIN H.T<br>NRP. 506690                |                             |   |
| < 📃                                                                  |                                                                             |                                                                    |                  |                                  |                                       |                                       | F                           | Ť |

Tampilan Output dengan Txt

 Untuk mencetak semua halaman cukup memilih tombol dengan tulisan 'semua' pada tampilan Txt atau tulisan 'Cetak Semua' pada tampilan Excel.

#### 24. Pencetakan Laporan KU310A G

- a. Langkah-langkah pencetakan Laporan KU310A G
  - Arahkan kursor pada tombol K310A G pada menu cetak Lapku Gaji di tampilan muka lalu *klik* kiri, dan akan keluar tampilan seperti dibawah ini,

| Kode Bagian     | 012          | -        | <u>o</u> k     |
|-----------------|--------------|----------|----------------|
| Kode Satker     | Semua        | <u> </u> | <u>C</u> ancel |
| Sumber Anggaran | 1            | I        |                |
| Program         | 01.01.09     |          |                |
| Akun            | 511161       |          |                |
| Periode         | Januari 2009 |          |                |

- 3) Pilih Satker,
- 4) Pilih Sumber Anggaran,
- 5) Pilih Program,
- 6) Pilih Akun,
- 7) Pilih Periode Anggaran,
- 8) Pilih tombol OK atau tekan **Enter** dan akan keluar tampilan seperti dibawah ini,

| 4 KU310A G * N.A. 2.                                | 01.01             |   |                   |          | X                    |  |  |  |
|-----------------------------------------------------|-------------------|---|-------------------|----------|----------------------|--|--|--|
| KU310A G * N.A. 2.01.01                             |                   |   |                   |          |                      |  |  |  |
| Pilihan<br>Print to Linked Micr<br>ByPass Windows D | osoft EXCEL       |   | <u></u>           | <b>(</b> | <u>C</u> ancel       |  |  |  |
| <u>C</u> etak Ke                                    | Printer 💌         |   | Lebar Cetakan     | 186      |                      |  |  |  |
| Jenis Kertas                                        | Continous Form    | • | Operator          | BAKUI    | V                    |  |  |  |
| <u>B</u> aris per Halaman                           | 60 .              |   | Print Job Id      | 592618   | 3355364              |  |  |  |
| <u>U</u> kuran Huruf                                | 10 Cpi ( Normal ) | • | Jumlah Record     |          |                      |  |  |  |
| Margin <u>K</u> iri                                 | 0 .               |   | SQL <u>Q</u> uery | 6        | fro <u>w</u> se Data |  |  |  |
| <u>M</u> argin Atas                                 | 0 .               |   | ✓ X               |          |                      |  |  |  |
| Eject sesudah cetak                                 | Ya 🔻              |   |                   |          |                      |  |  |  |
| Tipe Printer                                        | Snaglt 7          | • |                   |          |                      |  |  |  |
| Port Printer                                        | Ne00: 💌           |   | Tanggal Cetak     | 14/03/   | /2007 💌              |  |  |  |

 Pilih jenis output (menggunakan Excel atau Txt), bila jumlah lembar laporan KU cukup banyak, disarankan untuk memilih jenis Txt, karena tidak memerlukan waktu yang lama untuk menampilkan keseluruhan data, 10) Pilih tombol OK atau tekan **Enter** dan akan tampil layar seperti dibawah ini,

| KU310A G * N.A. 2.01.02                                                                                                    |                                                                         |                                                                       |                                                                                            |                                                                   |                                                  |                                |              | x  |
|----------------------------------------------------------------------------------------------------|-------------------------------------------------------------------------|-----------------------------------------------------------------------|--------------------------------------------------------------------------------------------|-------------------------------------------------------------------|--------------------------------------------------|--------------------------------|--------------|----|
| <u>Semua</u> ] <u>H</u> lmn 1 Hlmn 1 s/d 3 1 <u>+</u> s/d 3 <u>+</u> i∢ ∢ ▶                                                                                                    | Halaman                                                                 | 1/3                                                                   | 0/0                                                                                        |                                                                   |                                                  |                                | <u>C</u> lo: | se |
| Himn 1 Himn 2 Himn 3                                                                                                    |                                                                         |                                                                       |                                                                                            |                                                                   |                                                  |                                |              |    |
| ENERGY FEASA A LEARNAG : 012 NEWENTEDIN PETARANAN<br>ERELON 1 / UNIT CALANTEAST : 12 THE AD<br>HILANAN / KU KOTANA : 2.01.00 KUPUB 1 DITKAD<br>BATKEN / PERA / MA : 2.01.00 KUPUB-2 | KARTU ANG<br>SUMBE<br>PROGI<br>KEGIJ<br>OUTPU<br>AKUN<br>TAHUN<br>B U 1 | aran Belan<br>Ir Anggaran<br>Iam<br>Itan<br>It<br>I Anggaran<br>J A N | JA NEGARA PE<br>: 1<br>: 02.01.16<br>: 144400<br>: 01<br>: 512211<br>: 2011<br>: April 201 | R OUTPUT<br>Anggaran<br>Prog Kat<br>Lap Kegi<br>-<br>Belanja<br>1 | . Induk (A<br>Prof Per<br>atan Inte<br>Uang Lemb | AI)<br>sonel Ma<br>lpam<br>our | atra Dar     | a. |
| JURU BAYAR : 00.00 TNI AD                                                                                                    |                                                                         | s p                                                                   | 2 10                                                                                       |                                                                   |                                                  |                                | DEMR         |    |
| INO.I URAIAN                                                                                                    | NOMOR                                                                   | TANGGAL                                                               | ן זטא                                                                                      | LAH                                                               | NO. BK                                           | I NOMOR                        | TANG         | G  |
|                                                                                                    | 3                                                                       | 4                                                                     | 1                                                                                          | 5                                                                 | 6                                                | 7                              | 1 8          | _  |
| 1   Sisa Bulan lalu                                                                                                    |                                                                         |                                                                       |                                                                                            | -                                                                 |                                                  | <u>.</u>                       | i            |    |
| Jumlah                                                                                                    | i                                                                       |                                                                       | i                                                                                          | -                                                                 | i                                                | i                              | i            | _  |
|                                                                                                    |                                                                         |                                                                       |                                                                                            |                                                                   |                                                  |                                |              | *  |

Tampilan Output dengan Txt

- 11) Untuk mencetak semua halaman cukup memilih tombol dengan tulisan 'semua' pada tampilan Txt atau tulisan 'Cetak Semua' pada tampilan Excel.
- 25. Pencetakan Laporan KU319A
  - a. Langkah-langkah pencetakan Laporan KU319A
    - Arahkan kursor pada tombol KU319A pada menu pencetakan Laporan Keuangan di tampilan muka lalu klik kiri, dan akan keluar tampilan seperti dibawah ini,

| 4 KU319A * GA | BPUS-1 * N.A. 2.01. | .01 🔀    |
|---------------|---------------------|----------|
| <b></b> 2009  |                     | Close    |
| Jan 2008      | Jan 2009            | Jan 2010 |
| Feb 2008      | Feb 2009            | Feb 2010 |
| Mar 2008      | Mar 2009            | Mar 2010 |
| Apr 2008      | Apr 2009            | Apr 2010 |
| Mei 2008      | Mei 2009            | Mei 2010 |
| Jun 2008      | Jun 2009            | Jun 2010 |
| Jul 2008      | Jul 2009            | Jul 2010 |
| Ags 2008      | Ags 2009            | Ags 2010 |
| Sep 2008      | Sep 2009            | Sep 2010 |
| 0kt 2008      | Okt 2009            | Okt 2010 |
| Nov 2008      | Nov 2009            | Nov 2010 |
| Des 2008      | Des 2009            | Des 2010 |

2) Pilih Periode Anggaran yang ingin dicetak dan akan keluar tampilan seperti dibawah ini,

| 4 KU319A * N.A. 2.01.01                              |                      |                |              |                 |                |  |  |
|------------------------------------------------------|----------------------|----------------|--------------|-----------------|----------------|--|--|
| KU319A * N.A. 2.01.01                                |                      |                |              |                 |                |  |  |
| Pilihan<br>Print to Linked Micro<br>ByPass Windows D | osoft E⊠CEL<br>river |                | <u>0</u> K   | !               | <u>C</u> ancel |  |  |
| - [ByPass Windows Driver]-<br><u>C</u> etak Ke       | Printer 💌            | Lebar Ce       | takan        | 175             | 1              |  |  |
| Jenis Kertas                                         | Continous Form       | Opera          | Operator     |                 |                |  |  |
| <u>B</u> aris per Halaman                            | 60 .                 | Print Jo       | Print Job Id |                 | 5              |  |  |
| Ukuran Huruf                                         | 10 Cpi (Normal ) 🗾 💌 | Jumlah R       | ecord        | 24              |                |  |  |
| Margin <u>K</u> iri                                  | 0 .                  | SQL <u>Q</u>   | uery         | Bro <u>w</u> se | e Data         |  |  |
| <u>M</u> argin Atas                                  | 0 .                  | $\checkmark$ X |              |                 |                |  |  |
| Eject sesudah cetak                                  | Ya 🔻                 |                |              |                 |                |  |  |
| Tipe Printer                                         | Snaglt 7 💌           |                |              |                 |                |  |  |
| Port Printer                                         | Ne00: 💌              | Tanggal        | Cetak        | 14/03/2007      | -              |  |  |
|                                                      |                      |                |              |                 |                |  |  |

- Pilih jenis output (menggunakan Excel atau Txt), bila jumlah lembar laporan KU cukup banyak, disarankan untuk memilih jenis Txt, karena tidak memerlukan waktu yang lama untuk menampilkan keseluruhan data,
- 4) Pilih tombol OK atau tekan **Enter** dan akan tampil layar seperti dibawah ini,

| KU319A * N.A. 2.01.02                                                                                                    | -                                                                                    | - 0 ×                                                                   |  |  |  |  |  |
|----------------------------------------------------------------------------------------------------|--------------------------------------------------------------------------------------|-------------------------------------------------------------------------|--|--|--|--|--|
| <u>Semua</u> <u>H</u> lmn 1 Hlmn 1 s/d 2 1 ÷s/d 2 ÷ H ← ▶ H Halaman 1 / 2 0 /                                                                                                    | 0                                                                                    | Close                                                                   |  |  |  |  |  |
| Himn 1 Himn 2                                                                                                    |                                                                                      |                                                                         |  |  |  |  |  |
| IARORAN REALISASI ANGGARAN<br>UNTUK PERIODE YANG BERAKHIR 29 APRIL 2011<br>(LALAM MUDIAN)                                                                                                    |                                                                                      |                                                                         |  |  |  |  |  |
| ENGHYTEIAN HEGAA / LOBAGA : 0.2 KENGNYEELAN FERTANANA<br>BELON I (UNI GOGANIEAN : 2.2 THI AD<br>HILANA / KU KOTANA, : 2.01.20 KEUGE : DITUKAD<br>AITES / FERS / FR. : 2.01.20 GAUGO-2                                                                                                    |                                                                                      |                                                                         |  |  |  |  |  |
| KODE   URAIAN                                                                                                    | I ANGGARAN                                                                           | REALISASI                                                               |  |  |  |  |  |
| 2                                                                                                    | 1 3                                                                                  | 4 1                                                                     |  |  |  |  |  |
| A   PENDAPATAN NEGARA DAN HIBAH                                                                                                    | -                                                                                    | - 1                                                                     |  |  |  |  |  |
| 1. presinical skal NGGD1<br>1. presinan Perpikan<br>1. p. Peneriman Perpikan<br>1. p. Peneriman Negara Bukan Pajak<br>1. 2. HIBH                                                                                                    | 172.967.072<br>167.030.694<br>5.936.378                                              | 47.385.287  <br>41.448.909  <br>5.936.378  <br>-                        |  |  |  |  |  |
|                                                                                                    | 172.967.072                                                                          | 47.385.287                                                              |  |  |  |  |  |
| B         IBLAGIA           B         IBLAGIA           B         Balanja Barang           B         Balanja Barang           B         Balanja Barang           B         Balanja Barang           B         Balanja Barang           B         Balanja Barang           B         Balanja Barang           B         Balanja Barang           B         Balanja Barang           B         Balanja Landrala           B         Balanja Landrala | 42.222.900.911<br>  5.629.739.500<br>  23.500.000<br>  -<br>  -<br>  -<br>  -<br>  - | 41.993.051.411<br>1.362.976.738<br>400.000.000<br>-<br>-<br>-<br>-<br>- |  |  |  |  |  |
| JUNLAH BELANJA                                                                                                    | 48.676.140.411                                                                       | 43.656.028.149                                                          |  |  |  |  |  |
| C PERSIANANAN DALAN NEGERI (NETTO)<br>I. S. DEBANAN DALAN NEGERI (NETTO)<br>A. DEBANAN DALAN NEGERI (NETO)<br>I. S. DEBANAN JAAN HARA NEGERI (NETO)<br>I. S. DEBANAN JAAN HARA NEGERI (NETO)<br>I. B. Demasiran Dinjaman luar negeri<br>I. B. Demasiran dilan pokek utang luar negeri                                                                                                    |                                                                                      |                                                                         |  |  |  |  |  |
| I JUNLAH PEMBIAYAAN (C1 + C2)                                                                                                    |                                                                                      | - 1                                                                     |  |  |  |  |  |
| * 🖬                                                                                                    |                                                                                      |                                                                         |  |  |  |  |  |

Tampilan Output dengan Txt

- 5) Untuk mencetak semua halaman cukup memilih tombol dengan tulisan 'semua' pada tampilan Txt atau tulisan 'Cetak Semua' pada tampilan Excel.
- 26. Pencetakan Laporan KU319B
  - a. Langkah-langkah pencetakan Laporan KU319B
    - Arahkan kursor pada tombol KU319B pada menu pencetakan Laporan Keuangan di tampilan muka lalu klik kiri, dan akan keluar tampilan seperti dibawah ini,

| 4 KU319B * GABI    | PUS-1 * N.A. 2.01. | 01 🛛 🔀   |
|--------------------|--------------------|----------|
| <b>I</b> ahun 2009 |                    |          |
| Jan 2008           | Jan 2009           | Jan 2010 |
| Feb 2008           | Feb 2009           | Feb 2010 |
| Mar 2008           | Mar 2009           | Mar 2010 |
| Apr 2008           | Apr 2009           | Apr 2010 |
| Mei 2008           | Mei 2009           | Mei 2010 |
| Jun 2008           | Jun 2009           | Jun 2010 |
| Jul 2008           | Jul 2009           | Jul 2010 |
| Ags 2008           | Ags 2009           | Ags 2010 |
| Sep 2008           | Sep 2009           | Sep 2010 |
| 0kt 2008           | Okt 2009           | Okt 2010 |
| Nov 2008           | Nov 2009           | Nov 2010 |
| Des 2008           | Des 2009           | Des 2010 |

 Pilih Periode Anggaran yang ingin dicetak dan akan keluar tampilan seperti dibawah ini,

|                                   | KU319B * Januar   | i 2009 * ( | GABPUS-1 * N.A.  | 2.01.01 |                      |  |
|-----------------------------------|-------------------|------------|------------------|---------|----------------------|--|
| - Pilihan                         |                   |            |                  |         |                      |  |
| C Print to Linked Microsoft EXCEL |                   |            |                  |         |                      |  |
| ByPass Windows D                  | river             |            |                  | ŪK      |                      |  |
|                                   |                   |            |                  |         |                      |  |
| [ByPass Windows Driver]-          |                   |            |                  |         |                      |  |
| <u>C</u> etak Ke                  | Printer 💌         |            | Lebar Cetak      | an 223  |                      |  |
| Jenis Kertas                      | Continous Form    | •          | Operator         | BAKL    | JIV                  |  |
| <u>B</u> aris per Halaman         | 60                |            | Print Job I      | d 84216 | 61335964             |  |
| <u>U</u> kuran Huruf              | 10 Cpi ( Normal ) | •          | Jumlah Rec       | ord 45  |                      |  |
| Margin <u>K</u> iri               | 0 -               |            | SQL <u>Q</u> uer | у 📃     | Bro <u>w</u> se Data |  |
| <u>M</u> argin Atas               | 0 .               |            | ✓ X              |         |                      |  |
| Fiect sesudab cetak               | Ya 🔻              |            |                  |         |                      |  |
|                                   |                   | -          |                  |         |                      |  |
| <u>Tipe Printer</u>               | Snaglt 7          | <u> </u>   |                  |         |                      |  |

- Pilih jenis output (menggunakan Excel atau Txt), bila jumlah lembar laporan KU cukup banyak, disarankan untuk memilih jenis Txt, karena tidak memerlukan waktu yang lama untuk menampilkan keseluruhan data,
- 4) Pilih tombol OK atau tekan **Enter** dan akan tampil layar seperti dibawah ini,

| (U319B * April 20                                                        | 11 * GABPUS-2 * N.A. 2.01.02                 |               |                  | ارم)                                    | 1    |  |
|--------------------------------------------------------------------------|----------------------------------------------|---------------|------------------|-----------------------------------------|------|--|
| emua) <u>H</u> lmr                                                       | n 1 Himn 1 s/d 4 1 ÷s/d 4 ÷ H € ♦ )          | Halaman 1 / 4 | 4 070            |                                         | Cl   |  |
| in 1   Himn 2   Hir                                                      | m 3   Him 4                                  |               |                  |                                         |      |  |
|                                                                          |                                              |               | LAPORAN REALISAS | I ANGGARAN BELANJA                      | _    |  |
| BELANJA DEPHAN MELALUI KPPN<br>UNTUK PERIODE YANG BERAKHIR 29 APRIL 2011 |                                              |               |                  |                                         |      |  |
|                                                                          |                                              |               | (DALAM           | RUPIAH)                                 |      |  |
| MENTEDIAN NEC                                                            | ADA / LEMBAGA - 012 KEMENTEDIAN DEDIAHANAN   |               |                  |                                         |      |  |
| ELON I / UNIT                                                            | CORGANISASI : 22 TNI AD                      |               |                  |                                         |      |  |
| LAYAH / KU KO                                                            | TAMA : 2.01.00 KUPUS I DITKUAD               |               |                  |                                         |      |  |
| TKER / PEKAS                                                             | / NA : 2.01.02 GABPUS-2                      |               |                  |                                         |      |  |
|                                                                          | I                                            |               |                  |                                         |      |  |
| KODE                                                                     | URAIAN                                       |               | ANGGARAN         |                                         |      |  |
|                                                                          | ।<br>+                                       | +-            |                  |                                         | +    |  |
| 1                                                                        | 2                                            |               | 3                | 4                                       | <br> |  |
| 02                                                                       | Fungsi Pertahanan                            | i             |                  |                                         | i.   |  |
| 02.01                                                                    | Sub Fungsi Pertahanan Negara                 | 1             |                  |                                         | Ľ.   |  |
| 02.01.16                                                                 | Prog Kat Prof Personel Matra Darat           | 1             |                  |                                         | Ľ.   |  |
| 1468                                                                     | I                                            | 1             | -                | -                                       | L    |  |
| 08                                                                       | Lulusan Dikma Secaba Pa Matdar               | 1             |                  |                                         |      |  |
| 521219                                                                   | Belanja Barang Non Operasional Lainnya       | 1             | 360.000.000,00   | -                                       | I.   |  |
|                                                                          | JUMLAH BELANJA OUTPUT 08                     | 1             | 360.000.000,00   | -                                       |      |  |
|                                                                          | JUMLAH BELANJA KEGIATAN 1468                 | 1             | 360.000.000,00   | -                                       |      |  |
| 1469                                                                     |                                              | 1             | -                | -                                       |      |  |
| 04                                                                       | Luzs Dik Secara Reg Matdar                   | 1             | CT4 400 000 00   |                                         |      |  |
| 521219                                                                   | Belanja Barang Non Operasional Lainnya       | 1             | 674.490.000,00   | -                                       |      |  |
|                                                                          | UNITAL DELANDA COLPOI 04                     | 1             | 674.490.000,00   | -                                       | -    |  |
| 1472                                                                     | JOILAN BELANDA KEGIRIAN 1465                 | 1             | 6/4.450.000,00   | -                                       | ľ    |  |
| 01                                                                       | I Julusan Dandidikan Drofasi                 |               |                  |                                         | Ľ    |  |
| 521219                                                                   | Belania Barang Non Operacional Lainnya       | i i           | 360 000 000 00   | -                                       | i.   |  |
|                                                                          | JUMLAH BELANJA OUTPUT 01                     | i i           | 360.000.000.00   | -                                       | i.   |  |
|                                                                          | JUMLAH BELANJA KEGIATAN 1472                 | i             | 360.000.000.00   | -                                       | i.   |  |
| 1482                                                                     |                                              | i.            | -                | -                                       | i.   |  |
| 01                                                                       | Operasional Perkantoran                      | i i           |                  |                                         | i I  |  |
| 524111                                                                   | Biaya Perjalanan Biasa                       | 1             | 300.000.000,00   | -                                       | Ľ.   |  |
|                                                                          | JUMLAH BELANJA OUTPUT 01                     | 1             | 300.000.000,00   | -                                       | Ľ.   |  |
|                                                                          | JUMLAH BELANJA KEGIATAN 1482                 | 1             | 300.000.000,00   | -                                       | Ľ.   |  |
|                                                                          | JUMLAH BELANJA PROGRAM 02.01.16              | 1             | 1.694.490.000,00 | -                                       | L.   |  |
| 02.01.24                                                                 | Prog Gara Manajemen & Operasinal Matra Darat | I.            |                  | l i i i i i i i i i i i i i i i i i i i | I.   |  |
| 1474                                                                     | I                                            | 1             | -                | -                                       | 1    |  |
| 01                                                                       | Layanan Perkantoran                          | 1             |                  |                                         | I.   |  |
| 511161                                                                   | Belanja Gaji PNS TNI                         | 1             | 6.176.924.700,00 | 6.176.924.700,00                        | 1    |  |
| 511169                                                                   | Belanja Pembulatan Gaji PNS TNI              | 1             | 164.951,00       | 164.951,00                              | 1    |  |
| 511171                                                                   | Belanja Tunjangan Suami/Istri PNS TNI        | 1             | 475.958.770,00   | 475.958.770,00                          | I.   |  |
| _                                                                        |                                              |               |                  |                                         |      |  |

Tampilan Output dengan Txt

 Untuk mencetak semua halaman cukup memilih tombol dengan tulisan 'semua' pada tampilan Txt atau tulisan 'Cetak Semua' pada tampilan Excel.

- 27. Pencetakan Laporan KU319C
  - a. Langkah-langkah pencetakan Laporan KU319C
    - Arahkan kursor pada tombol KU319C pada menu pencetakan Laporan Keuangan di tampilan muka lalu klik kiri, dan akan keluar tampilan seperti dibawah ini,

| 4 KU319C * GABPUS-1 * N.A. 2.01.01 |          |          |  |  |  |  |
|------------------------------------|----------|----------|--|--|--|--|
| <b></b> 2009                       |          | Close    |  |  |  |  |
| Jan 2008                           | Jan 2009 | Jan 2010 |  |  |  |  |
| Feb 2008                           | Feb 2009 | Feb 2010 |  |  |  |  |
| Mar 2008                           | Mar 2009 | Mar 2010 |  |  |  |  |
| Apr 2008                           | Apr 2009 | Apr 2010 |  |  |  |  |
| Mei 2008                           | Mei 2009 | Mei 2010 |  |  |  |  |
| Jun 2008                           | Jun 2009 | Jun 2010 |  |  |  |  |
| Jul 2008                           | Jul 2009 | Jul 2010 |  |  |  |  |
| Ags 2008                           | Ags 2009 | Ags 2010 |  |  |  |  |
| Sep 2008                           | Sep 2009 | Sep 2010 |  |  |  |  |
| Okt 2008                           | Okt 2009 | Okt 2010 |  |  |  |  |
| Nov 2008                           | Nov 2009 | Nov 2010 |  |  |  |  |
| Des 2008                           | Des 2009 | Des 2010 |  |  |  |  |

 Pilih Periode Anggaran yang ingin dicetak dan akan keluar tampilan seperti dibawah ini,

| 4 KU319C * Januari 2                                                               | KU319C * Januari 2009 * GABPUS-1 * N.A. 2.01.01 |   |                |      |                 |        |  |
|------------------------------------------------------------------------------------|-------------------------------------------------|---|----------------|------|-----------------|--------|--|
|                                                                                    | KU319C * Januari 2009 * GABPUS-1 * N.A. 2.01.01 |   |                |      |                 |        |  |
| Pilihan       O Print to Linked Microsoft EXCEL       Image: ByPass Windows Driver |                                                 |   |                |      |                 |        |  |
| <u>C</u> etak Ke                                                                   | Printer 💌                                       |   | Lebar Cet      | akan | 223             |        |  |
| Jenis Kertas                                                                       | Continous Form                                  | - | Operat         | or I | BAKUIV          |        |  |
| <u>B</u> aris per Halaman                                                          | 60 -                                            |   | Print Job      | o Id | 84216133596     | 5      |  |
| Ukuran Huruf                                                                       | 10 Cpi ( Normal )                               | - | Jumlah Re      | cord | 0               |        |  |
| Margin <u>K</u> iri                                                                | 0                                               |   | SQL <u>Q</u> u | ery  | Bro <u>w</u> se | e Data |  |
| <u>M</u> argin Atas                                                                | 0                                               |   | V X            |      |                 |        |  |
| Eject sesudah cetak                                                                | Ya 🔻                                            |   |                |      |                 |        |  |
| <u>T</u> ipe Printer                                                               | Snaglt 7                                        | - |                |      |                 |        |  |
| Port Printer                                                                       | Ne00: 💌                                         |   | Tanggal C      | etak | 14/03/2007      | -      |  |

- Pilih jenis output (menggunakan Excel atau Txt), bila jumlah lembar laporan KU cukup banyak, disarankan untuk memilih jenis Txt, karena tidak memerlukan waktu yang lama untuk menampilkan keseluruhan data,
- 4) Pilih tombol OK atau tekan **Enter** dan akan tampil layar seperti dibawah ini,

| KU319C * April 20                                                       | 11 * GABPUS-2 * N.A. 2.01.02                                                                                                    |                 |                        |  |  |  |
|-------------------------------------------------------------------------|----------------------------------------------------------------------------------------------------|-----------------|------------------------|--|--|--|
| Semua <u>H</u> lmr                                                      | 1 Hlmn 1 s/d 1 1 ± s/d 1 ± Hlmn 1 s/d 1 Halaman 1 /                                                                                   | '1 0/0          | Close                  |  |  |  |
| Hlmn 1                                                                  |                                                                                                    |                 |                        |  |  |  |
|                                                                         | LAPORAN REALISASI PENGEMBALIAN BELANJA<br>BELANJA DEPAN MELALDI KOPN<br>UNTUK PERIODE YANG SERARIA 2011<br>(DALAM RODIAH)             |                 |                        |  |  |  |
| KEMENTERIAN NEG<br>ESELON I / UNIT<br>WILAYAH / KU KO<br>SATKER / PEKAS | ARA / LAMARAGN : 012 KEXMENTERIAN PERTAHANAN<br>ORGANISASI : 22 TNI AD<br>TRAMA :: 2.01.00 KUPUS I DITKUAD<br>/ NA : 2.01.02 GABFUS-2 |                 |                        |  |  |  |
| I KODE                                                                  | URAIAN                                                                                                    | <br>  ANGGARAN  | REA:                   |  |  |  |
| 1                                                                       | 2                                                                                                    | 3               | 4                      |  |  |  |
| <br>                                                                    | JUMLAH PENGEMBALIAN BELANJA                                                                                                    |                 | -                      |  |  |  |
| <br> <br>  510000<br>  520000<br>  530000                               | II. IKHTISAA MENUNUT JENIS BELANJA<br>  Belanja Pegawai<br>  Belanja Berang<br>  Belanja Birang                                       | -<br>  -<br>  - | -  <br>-  <br>-  <br>- |  |  |  |
|                                                                         | JUMLAH JENIS PENGEMBALIAN BELANJA                                                                                                    | -               | - 1                    |  |  |  |
| <br> <br> <br> <br> <br> <br> <br>                                      |                                                                                                    |                 |                        |  |  |  |
|                                                                         |                                                                                                    |                 |                        |  |  |  |

Tampilan Output dengan Txt

5) Untuk mencetak semua halaman cukup memilih tombol dengan tulisan 'semua' pada tampilan Txt atau tulisan 'Cetak Semua' pada tampilan Excel.

- 28. Pencetakan Laporan KU319D
  - a. Langkah-langkah pencetakan Laporan KU319D
    - Arahkan kursor pada tombol KU319D pada menu pencetakan Laporan Keuangan di tampilan muka lalu klik kiri, dan akan keluar tampilan seperti dibawah ini,

| 4 KU319D * GABPUS-1 * N.A. 2.01.01 🛛 🛛 🔀 |          |          |  |  |  |  |
|------------------------------------------|----------|----------|--|--|--|--|
| <b><u>I</u>ahun</b> 2009                 |          |          |  |  |  |  |
| Jan 2008                                 | Jan 2009 | Jan 2010 |  |  |  |  |
| Feb 2008                                 | Feb 2009 | Feb 2010 |  |  |  |  |
| Mar 2008                                 | Mar 2009 | Mar 2010 |  |  |  |  |
| Apr 2008                                 | Apr 2009 | Apr 2010 |  |  |  |  |
| Mei 2008                                 | Mei 2009 | Mei 2010 |  |  |  |  |
| Jun 2008                                 | Jun 2009 | Jun 2010 |  |  |  |  |
| Jul 2008                                 | Jul 2009 | Jul 2010 |  |  |  |  |
| Ags 2008                                 | Ags 2009 | Ags 2010 |  |  |  |  |
| Sep 2008                                 | Sep 2009 | Sep 2010 |  |  |  |  |
| Okt 2008                                 | Okt 2009 | Okt 2010 |  |  |  |  |
| Nov 2008                                 | Nov 2009 | Nov 2010 |  |  |  |  |
| Des 2008                                 | Des 2009 | Des 2010 |  |  |  |  |

 Pilih Periode Anggaran yang ingin dicetak dan akan keluar tampilan seperti dibawah ini,

| 4 KU319D * Januari 2                                                               | 4 KU319D * Januari 2009 * GABPUS-1 * N.A. 2.01.01 |         |                |             |                |        |  |
|------------------------------------------------------------------------------------|---------------------------------------------------|---------|----------------|-------------|----------------|--------|--|
|                                                                                    | KU319D * Januari 20                               | 009 * G | ABPUS-1 * N    | .A. 2.01.01 | 1              |        |  |
| Pilihan       O Print to Linked Microsoft EXCEL       Image: ByPass Windows Driver |                                                   |         |                |             |                |        |  |
| <u>C</u> etak Ke                                                                   | Printer                                           |         | Lebar Ce       | takan       | 223            |        |  |
| Jenis Kertas                                                                       | Continous Form                                    | •       | Opera          | tor         | BAKUIV         |        |  |
| <u>B</u> aris per Halaman                                                          | 60                                                |         | Print Jo       | b Id        | 8421613359     | 66     |  |
| Ukuran Huruf                                                                       | 10 Cpi ( Normal )                                 | •       | Jumlah R       | ecord       | 37             | _      |  |
| Margin <u>K</u> iri                                                                |                                                   |         | SQL <u>Q</u> u | Jery        | Bro <u>w</u> s | e Data |  |
| <u>M</u> argin Atas                                                                |                                                   |         | √ X            |             |                |        |  |
| Eject sesudah cetak                                                                | Ya 🔻                                              |         |                |             |                |        |  |
| Tipe Printer                                                                       | Snaglt 7                                          | •       |                |             |                |        |  |
| Port Printer                                                                       | Ne00: 💌                                           |         | Tanggal        | Cetak       | 14/03/2007     | •      |  |

- Pilih jenis output (menggunakan Excel atau Txt), bila jumlah lembar laporan KU cukup banyak, disarankan untuk memilih jenis Txt, karena tidak memerlukan waktu yang lama untuk menampilkan keseluruhan data,
- 4) Pilih tombol OK atau tekan **Enter** dan akan tampil layar seperti dibawah ini,

| emua <u>H</u> imi | n 1 Himn 1 s/d 2 1 ÷s/d 2 ÷ i 4 4 🕨 🕅 Halaman          | 1/2 0/0                    | <u>C</u>                    |
|-------------------|--------------------------------------------------------|----------------------------|-----------------------------|
| n 1 Himn 2        |                                                        |                            |                             |
| 1                 |                                                        | LAPORAN REALISASI ANGGARAN | PENDAPATAN NEGARA DAN HIBAH |
|                   |                                                        | BELANJA DEPHA              | AN MELALUI KPPN             |
|                   |                                                        | UNTUK PERIODE YANG E       | SERAKHIR 29 APRIL 2011      |
|                   |                                                        | (DALAM                     | RUPIAH)                     |
| ENTEDIAN NEG      | TADA / LEMBACA - 012 KEMENTEDIAN DEDIAHANAN            |                            |                             |
| LON I / UNIT      | CORGANISASI : 22 TNI AD                                |                            |                             |
| AYAH / KU KO      | DTAMA : 2.01.00 KUPUS I DITKUAD                        |                            |                             |
| KER / PEKAS       | / NA : 2.01.02 GABPUS-2                                |                            |                             |
|                   |                                                        |                            |                             |
|                   |                                                        |                            |                             |
| KODE              | URAIAN                                                 | ANGGARAN                   | THE COLD DITION LATER       |
|                   |                                                        |                            | JML S/D BOLAN LALO          |
| 1                 | 2                                                      | 3                          | 4                           |
|                   |                                                        |                            |                             |
|                   | TRANSAKSI KAS                                          | 1 1                        | L                           |
|                   | PENERIMAAN DALAM NEGERI                                | 1                          | L                           |
| 1                 | Penerimaan Perpajakan                                  | 1                          | L L                         |
| 11                | Pendapatan Pajak Dalam Negeri                          | 1                          | I I I                       |
| 111               | Pendapatan Pajak Penghasilan                           |                            |                             |
| 1112              | Penda[patan PPh Non Migas                              |                            |                             |
| 11121             | PPh Pagal 21                                           | 62.485.913,00              | -                           |
| 11122             | I DDb Dasal 22                                         | 10 959 939 00 1            | 7 212 546 00 1              |
|                   | JUMLAH PENERIMAAN Penda(patan PPh Non Migas            | 78.844.740.00              | 7.358.000.00                |
|                   | JUMLAH PENERIMAAN Pendapatan Pajak Penghasilan         | 78.844.740.00              | 7.358.000.00                |
| 112               | Pendapatan Pajak Pertambahan Nilai                     |                            |                             |
| 1121              | Pendapatan PDN                                         | 1                          | L                           |
| 11211             | PDN Dalam Negeri                                       | 88.185.954,00              | 34.090.909,00               |
|                   | JUMLAH PENERIMAAN Pendapatan PPN                       | 88.185.954,00              | 34.090.909,00               |
|                   | JUMLAH PENERIMAAN Pendapatan Pajak Pertambahan Nilai   | 88.185.954,00              | 34.090.909,00               |
|                   | JUMLAH PENERIMAAN Pendapatan Pajak Dalam Negeri        | 167.030.694,00             | 41.448.909,00               |
|                   | JUNLAH PENERIMAAN Penerimaan Perpajakan                | 167.030.694,00             | 41.448.909,00               |
| 20                | Penerimaan Negara buxan Pajax                          |                            |                             |
| 231               | Pendapatan Penjualan Sewa dan Jawa                     |                            |                             |
| 2314              | Pendapatan Seva                                        | i i                        |                             |
| 23141             | Pendapatan Sewa Rumah Dinas/rumah Negeri               | 6.198,00                   | 6.198,00                    |
|                   | JUMLAH PENERIMAAN Pendapatan Sewa                      | 6.198,00                   | 6.198,00                    |
|                   | JUMLAH PENERIMAAN Pendapatan Penjualan, Sewa, dan Jasa | I 6.198,00 I               | 6.198,00                    |
| 239               | Penerimaan Pendapatan                                  | 1                          | L L                         |
| 2391              | Penerimaan Kembali                                     |                            | L L                         |
| 23911             | Penerimaan kembali Belanja Pegawai Pusat TAYL          | 4.818.500,00               | 4.818.500,00                |
| 23913             | Fenerimaan kembali Belanja Lainnya RM TAYL             | 1 890.000,00 1             | 890.000,00                  |
|                   |                                                        |                            |                             |

Tampilan Output dengan Txt

5) Untuk mencetak semua halaman cukup memilih tombol dengan tulisan 'semua' pada tampilan Txt atau tulisan 'Cetak Semua' pada tampilan Excel.

- 29. Pencetakan Laporan KU319E
  - a. Langkah-langkah pencetakan Laporan KU319E
    - Arahkan kursor pada tombol KU319E pada menu pencetakan Laporan Keuangan di tampilan muka lalu klik kiri, dan akan keluar tampilan seperti dibawah ini,

| 4 KU319E * GABPUS-1 * N.A. 2.01.01 |          |          |  |  |  |  |
|------------------------------------|----------|----------|--|--|--|--|
| <b><u>I</u>ahun</b> 2009           |          | Close    |  |  |  |  |
| Jan 2008                           | Jan 2009 | Jan 2010 |  |  |  |  |
| Feb 2008                           | Feb 2009 | Feb 2010 |  |  |  |  |
| Mar 2008                           | Mar 2009 | Mar 2010 |  |  |  |  |
| Apr 2008                           | Apr 2009 | Apr 2010 |  |  |  |  |
| Mei 2008                           | Mei 2009 | Mei 2010 |  |  |  |  |
| Jun 2008                           | Jun 2009 | Jun 2010 |  |  |  |  |
| Jul 2008                           | Jul 2009 | Jul 2010 |  |  |  |  |
| Ags 2008                           | Ags 2009 | Ags 2010 |  |  |  |  |
| Sep 2008                           | Sep 2009 | Sep 2010 |  |  |  |  |
| Okt 2008                           | Okt 2009 | Okt 2010 |  |  |  |  |
| Nov 2008                           | Nov 2009 | Nov 2010 |  |  |  |  |
| Des 2008                           | Des 2009 | Des 2010 |  |  |  |  |

 Pilih Periode Anggaran yang ingin dicetak dan akan keluar tampilan seperti dibawah ini,

| 4 KU319E * Januari 2009 * GABPUS-1 * N.A. 2.01.01 |                       |               |                      |  |  |  |  |  |
|---------------------------------------------------|-----------------------|---------------|----------------------|--|--|--|--|--|
| KU319E * Januari 2009 * GABPUS-1 * N.A. 2.01.01   |                       |               |                      |  |  |  |  |  |
| Pilhan                                            |                       |               |                      |  |  |  |  |  |
| _ [ ByPass Windows Driver ]                       | Printer 💌             | Lebar Cetakan | 223                  |  |  |  |  |  |
| Jenis Kertas                                      | Continous Form        | Operator      | BAKUIV               |  |  |  |  |  |
| <u>B</u> aris per Halaman                         | 60 .                  | Print Job Id  | 842161335968         |  |  |  |  |  |
| Ukuran Huruf                                      | 10 Cpi ( Normal ) 📃 💌 | Jumlah Record | 0                    |  |  |  |  |  |
| Margin <u>K</u> iri                               |                       | SQL Query     | Bro <u>w</u> se Data |  |  |  |  |  |
| <u>M</u> argin Atas                               |                       | V X           |                      |  |  |  |  |  |
| Eject sesudah cetak                               | Ya 🔻                  |               |                      |  |  |  |  |  |
| Tipe Printer                                      | Snaglt 7 🔹            |               |                      |  |  |  |  |  |
| Port Printer                                      | Ne00: 💌               | Tanggal Cetak | 14/03/2007           |  |  |  |  |  |

 Pilih jenis output (menggunakan Excel atau Txt), bila jumlah lembar laporan KU cukup banyak, disarankan untuk memilih jenis Txt, karena tidak memerlukan waktu yang lama untuk menampilkan keseluruhan data, 4) Pilih tombol OK atau tekan **Enter** dan akan tampil layar seperti dibawah ini,

| KU319E * April 2011 * GABPUS-2 * N.A. 2.01.02                                                                                                    | and the second second se | - 0 ×              |
|----------------------------------------------------------------------------------------------------|----------------------------------------------------------------------------------------------------|--------------------|
| (Semua) Himn 1 s/d 1 1 → s/d 1 → H                                                                                                    | Halaman 1 / 1 0 / 0                                                                                                    | Close              |
| Himn 1                                                                                                    |                                                                                                    |                    |
| LACORAM FERLISAI FUNCTIONALITAN INCLASA DAN INTEAN A<br>PENDAPATAN INCLASA DAN INTEAN A<br>UNITUR BULANI ANA ANA ANA ANA ANA ANA ANA ANA ANA                                                |                                                                                                    |                    |
| KEMENTERIAN NEGARA / LEMEAGA : 012 KEMENTERIAN PERTAHANAN<br>ESELON I/ UNIT ORGANISAI : 22 THI AD<br>MILAYAH / KU KOTAMA : 2.01.00 KUPUS I DITKUAD<br>SATKER / PEKAS / NA : 2.01.02 GABUG-2 |                                                                                                    |                    |
| I I I                                                                                                    | I I                                                                                                    | REA                |
| I KODE I URAIAN                                                                                                    | I ANGGARAN I                                                                                                    | JHL S/D BULAN LALU |
| 2                                                                                                    | 3                                                                                                    | 4                  |
| i i i                                                                                                    | ······                                                                                                    | i                  |
| JUMLAH BELANJA                                                                                                    | I I                                                                                                    | I                  |
| 1                                                                                                    |                                                                                                    |                    |
|                                                                                                    |                                                                                                    |                    |
|                                                                                                    |                                                                                                    |                    |
| 1                                                                                                    |                                                                                                    |                    |
|                                                                                                    |                                                                                                    |                    |
|                                                                                                    |                                                                                                    |                    |
|                                                                                                    |                                                                                                    |                    |
|                                                                                                    |                                                                                                    |                    |
|                                                                                                    |                                                                                                    |                    |
|                                                                                                    |                                                                                                    |                    |
|                                                                                                    |                                                                                                    |                    |
|                                                                                                    |                                                                                                    | *                  |
|                                                                                                    |                                                                                                    |                    |

Tampilan Output dengan Txt

5) Untuk mencetak semua halaman cukup memilih tombol dengan tulisan 'semua' pada tampilan Txt atau tulisan 'Cetak Semua' pada tampilan Excel.

#### BAB IV PENUTUP

- 30. Petunjuk Teknis ini disusun untuk dijadikan sebagai pedoman dalam Aplikasi Sistem Akuntansi Instansi di lingkungan Kemhan dan TNI.
- 31. Hal-hal yang belum diatur dalam Petunjuk Teknis ini akan diatur kemudian.
- 32. Petunjuk Teknis ini berlaku sejak tanggal dikeluarkan.

Dikeluarkan di Jakarta pada tanggal 19 Agustus 2011

Kepala Pusat Keuangan,

Ttd

Drs. Sugiyanto, MM Marsekal Pertama TNI

Kepada Yth :

- 1. Kapusku TNI
- 2. Dirkuad
- 3. Kadiskual
- 4. Kadiskuau
- 5. Kabidkukem Pusku Kemhan
- 6. Kaku Kotama TNI
- 7. Pekas Kemhan dan TNI

Tembusan :

- 1. Menteri Pertahanan
- 2. Sekjen Kemhan
- 3. Irjen Kemhan
- 4. Irjen TNI
- 5. Irjen Angkatan
- 6. Dirjen Renhan Kemhan
- 7. Dirjen Kuathan Kemhan